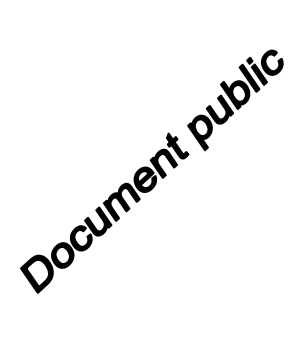

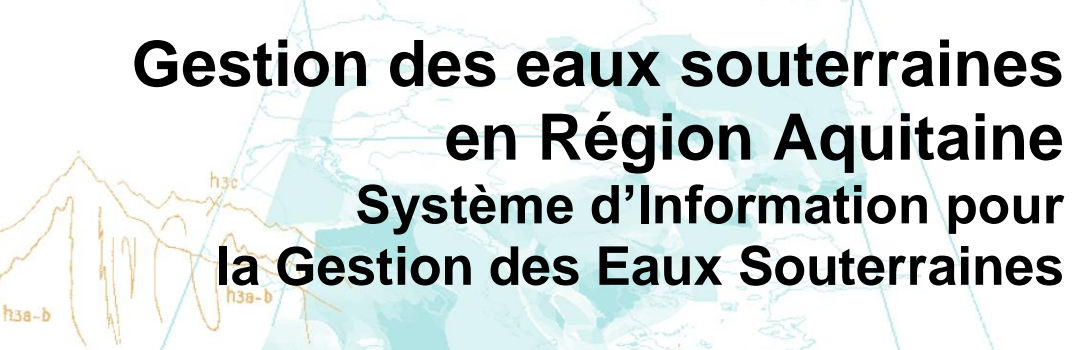

hib-2

dy-hta

- Module 5 - Année 5 -Convention 2008-2013

Rapport final

BRGM/RP-64955-FR Décembre 2015

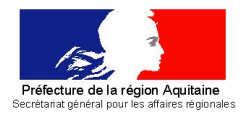

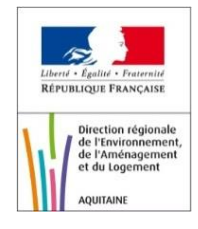

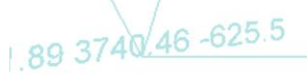

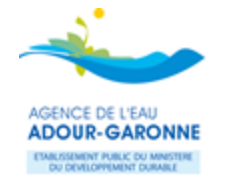

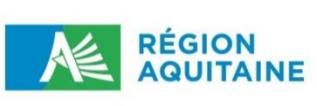

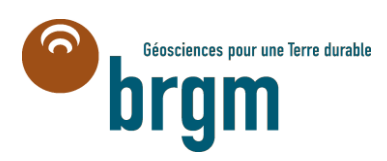

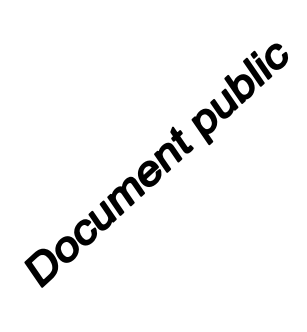

# Gestion des eaux souterraines en Région Aquitaine Système d'Information pour la Gestion des Eaux Souterraines

- Module 5 - Année 5 -Convention 2008-2013

> BRGM/RP-64955-FR Décembre 2015

Étude réalisée dans le cadre des opérations de Service public du BRGM PSP13AQI21

B. Ayache, O. Morel, M. Pereira (GFI)

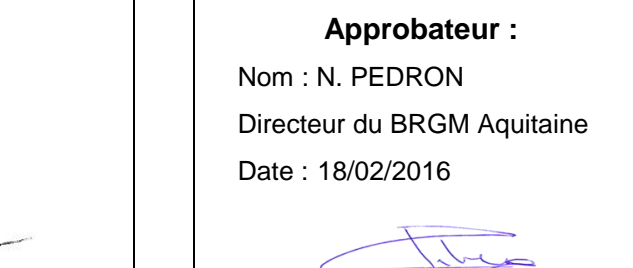

Le système de management de la qualité et de l'environnement est certifié par AFNOR selon les normes ISO 9001 et ISO 14001.

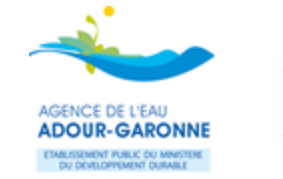

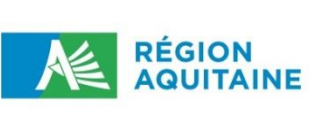

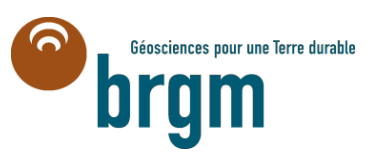

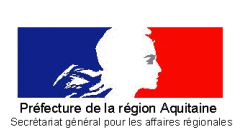

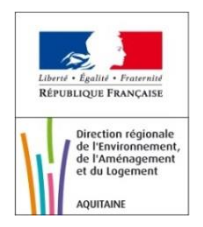

Vérificateur : Nom : D. SALQUEBRE

Date : 03/09/2015

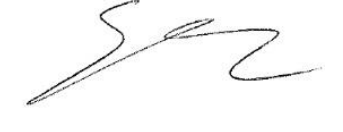

**Mots-clés** : SIGES, Hydrogéologie, Systèmes d'Information Géographique, Cartographie, Site Internet, Base de données, Aquitaine.

En bibliographie, ce rapport sera cité de la façon suivante :

**Ayache B.** (2016). Gestion des eaux souterraines en Région Aquitaine - Système d'Information pour la gestion des eaux souterraines. Module 5 - Année 5. Rapport final BRGM/RP-64955-FR, 42 p., 23 ill., 1 ann.

© BRGM, 2015, ce document ne peut être reproduit en totalité ou en partie sans l'autorisation expresse du BRGM.

# Synthèse

**D** ans le cadre de la Convention Régionale Eaux souterraines 2008-2013 signée entre la Région Aquitaine, l'Etat et le BRGM, avec le concours financier de l'Agence de l'eau Adour-Garonne, plusieurs actions ont été réalisées depuis 2012 dans un objectif commun : une meilleure connaissance des systèmes aquifères d'Aquitaine.

Le présent rapport correspond au module 5 de la convention dont l'objectif est de maintenir et de faire évoluer le SIGES Aquitaine (Système d'Information pour la Gestion des Eaux Souterraines Aquitaine), portail internet dédié aux eaux souterraines en Aquitaine.

L'année 5 du programme constitue la troisième année consécutive à la mise en ligne de la nouvelle version du SIGES Aquitaine. Le programme poursuit les investissements entrepris précédemment :

- développement et mise en place de la BD Traçage, permettant de saisir des opérations de traçages et d'accéder à des fiches synthétiques sur le SIGES,
- mise en place d'une photothèque, permettant actuellement de consulter un atlas de 179 cartes piézométriques,
- révision et actualisation des services web cartographiques publiés dans l'espace cartographique.

Ce rapport revient également sur la finalisation de la fiche « Ma Commune », initiée en année 3 de la convention régionale.

Le présent rapport rend compte des évolutions fonctionnelles du SIGES Aquitaine. Il est complémentaire au rapport n° BRGM/RP-64954-FR (Ayache, 2015), dédié au contenu rédactionnel (module 3 de la convention régionale), qui décrit les travaux consacrés à la valorisation de la connaissance hydrogéologique en Aquitaine.

Les choix opérés sur le SIGES Aquitaine depuis trois ans se traduisent par une hausse sensible de la fréquentation du site, celle-ci continuant à croître, passant de moins de 1 000 visites par mois en octobre 2011 à plus de 5 000 en juin 2015.

Le SIGES Aquitaine est consultable en ligne depuis l'URL suivante : <u>http://sigesaqi.brgm.fr</u>.

# Sommaire

| 1. Introduction                                                                                                    | 7                                                                                                    |
|----------------------------------------------------------------------------------------------------|----------------------------------------------------------------------------------------------------|
| 2. Statistiques de fréquentation du SIGES Aquitaine                                                                   | 9                                                                                                    |
| 3. Base de Données des traçages                                                                                       | 11                                                                                                    |
| 3.1. CONTEXTE ET OBJECTIFS                                                                                            | 11                                                                                                    |
| <ul> <li>3.2. SPECIFICATIONS</li> <li>3.2.1. Modèle de données</li> <li>3.2.2. Acteurs et cas d'utilisation</li></ul> | 12<br>12<br>13<br>18                                                                                                    |
| 3.3. DEVELOPPEMENT                                                                                                    | 22                                                                                                    |
| 4. Mise en place d'une photothèque                                                                                    | 23                                                                                                    |
| 4.1. CONTEXTE                                                                                                    | 23                                                                                                    |
| 4.2. ENVIRONNEMENT D'ADMINISTRATION                                                                                   | 23                                                                                                    |
| 4.3. DIFFUSION                                                                                                    | 24                                                                                                    |
| 5. Fiche Ma Commune                                                                                                   | 27                                                                                                    |
|                                                                                                    |                                                                                                    |
| 5.1. STRUCTURE                                                                                                    | 27                                                                                                    |
| <ul> <li>5.1. STRUCTURE</li></ul>                                                                                     |                                                                                                    |
| <ul> <li>5.1. STRUCTURE</li> <li>5.2. DONNEES GENERIQUES</li></ul>                                                    | 27<br>28<br>28<br>28<br>29<br>29<br>29<br>30<br>30<br>30<br>30<br>30<br>31<br>31<br>31<br>32<br>32<br>32<br>32<br>33<br>33<br>33<br>35 |

| 8. B | Bibliographie                       | 41  |
|------|-------------------------------------|-----|
| 7. C | Conclusion                          | .39 |
|      | 6.6.2. Hyperliens                   | .37 |
|      | 6.6.1.Fiches dynamiques             | .37 |
| 6    | 6.6. EVOLUTIONS DIVERSES            | .37 |
| 6    | 6.5. MASSES D'EAU                   | .37 |
| 6    | 6.4. LIMITES DES SYSTEMES AQUIFERES | .37 |
| 6    | 6.3. SAGE                           | .37 |

# Liste des illustrations

| Figure 1 - Nombre de visites mensuelles du SIGES Aquitaine                                   | 9  |
|----------------------------------------------------------------------------------------------|----|
| Figure 2 - Diagramme des acteurs                                                             | 13 |
| Figure 3 - Matrice des droits utilisateurs                                                   | 14 |
| Figure 4 - Diagramme des cas d'utilisation                                                   | 15 |
| Figure 5 - Fiche de consultation (provisoire) d'un traçage (1/3)                             | 19 |
| Figure 6 - Fiche de consultation (provisoire) d'un point de traçage (2/3)                    | 20 |
| Figure 7 - Fiche de consultation (provisoire) des résultats d'un traçage (3/3)               | 21 |
| Figure 8 - Services web cartographiques - Exemple du SIGES Seine Normandie                   | 22 |
| Figure 9 - Interface d'administration de ePhoto - Résultat de la recherche « Eocène »        | 24 |
| Figure 10 - Interface de diffusion de la photothèque                                         | 25 |
| Figure 11 - Vue principale de la fiche Ma Commune                                            | 27 |
| Figure 12 - Encart "Corine Land Cover" de la fiche Ma Commune                                | 28 |
| Figure 13 - Encart "BD Carthage" de la fiche Ma Commune                                      | 28 |
| Figure 14 - Encart "Géologie" de la fiche Ma Commune                                         | 29 |
| Figure 15 - Encart "BSS EAU" de la fiche Ma Commune                                          | 29 |
| Figure 16 - Encart "ADES " de la fiche Ma Commune                                            | 30 |
| Figure 17 - Encart "MESO" de la fiche Ma Commune                                             | 30 |
| Figure 18 - Encart "LISA " de la fiche Ma Commune                                            | 31 |
| Figure 19 - Encart "Remontée de nappe" de la fiche Ma Commune                                | 31 |
| Figure 20 - Encart "SAGE" de la fiche Ma Commune                                             | 32 |
| Figure 21 - Encart "Propluvia" de la fiche Ma Commune                                        | 32 |
| Figure 22 - Encart "IDPR" de la fiche Ma Commune                                             | 33 |
| Figure 23 - Liste des isopièzes disponibles depuis l'outil cartographique du SIGES Aquitaine | 36 |
|                                                                                              |    |

# Liste des annexes

| Annexe 1 : Modèle de données de la BD | Traçages 4 | 3 |
|---------------------------------------|------------|---|
|---------------------------------------|------------|---|

# 1. Introduction

Le présent rapport s'inscrit dans le cadre de l'année 5 de la Convention Régionale « Gestion des Eaux Souterraines en région Aquitaine » signée entre l'État, la Région Aquitaine et le BRGM pour la période 2008-2013 avec le concours financier de l'Agence de l'Eau Adour-Garonne (AEAG).

Il correspond au module 5 de cette convention dont l'objectif est de maintenir et de faire évoluer le Système d'Information pour la Gestion des Eaux Souterraines (SIGES) Aquitaine. Le présent rapport présente les résultats des travaux de l'année 5 de ce module.

Ce module permet le développement d'un outil informatique assurant d'une part, la structuration et le stockage des nombreuses données existantes, et d'autre part, la mise à disposition de ces renseignements auprès d'un large public. Le SIGES Aquitaine est destiné à faciliter l'exploitation d'une information de plus en plus abondante sur les eaux souterraines et consultable notamment à partir du Système d'Information sur l'Eau (SIE) développé par l'AEAG.

Le SIGES Aquitaine, dans sa version actuelle, est en ligne depuis juin 2011. Depuis, les 3 années de ce module (années 3, 4 et 5) ont permis de poursuivre le développement de nouvelles fonctionnalités et la maintenance du portail.

Cette année 5 aura permis de contribuer au développement de la Base de Données des Traçages dont les fiches seront consultables via le SIGES, la mise en place d'une photothèque, et enfin elle a permis une révision des couches de données publiées sur l'espace cartographique. Ce rapport présente également la fiche « Ma Commune » initiée en année 3 (spécifications) et co-développée avec les SIGES des régions disposant de cet outil.

# 2. Statistiques de fréquentation du SIGES Aquitaine

L'année dernière avait été réalisé une étude détaillée des fréquentations montrant une répartition homogène des pages visitées selon les entrées thématiques et les différentes cibles (cf. RP-63421-FR).

Ci-dessous est présenté un histogramme des fréquentations portant sur la période d'avril 2014 à juin 2015 (Figure 1).

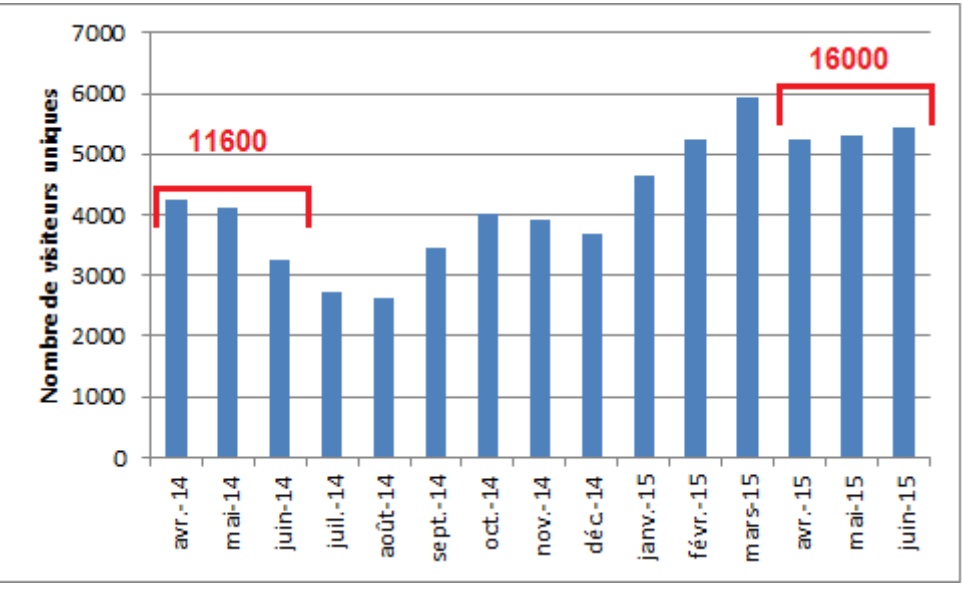

Figure 1 - Nombre de visites mensuelles du SIGES Aquitaine

On remarque une nouvelle progression des fréquentations faisant suite aux 3 dernières années. Le niveau des fréquentations pour la période allant d'avril à juin a progressé de plus de 35 % entre 2014 et 2015 (11 600 en 2014 contre 16 000 en 2015).

# 3. Base de Données des traçages

La mise en place d'un outil de bancarisation des données de traçages est apparue importante en Aquitaine depuis que la présente Convention Régionale soutient un module dédié au Karst en Dordogne (département où affleurent essentiellement les aquifères du Crétacé et du Jurassique largement carbonatés et karstifiés).

Un traçage est une « Procédure expérimentale visant à rendre apparent et observable le mouvement réel de l'eau souterraine dans un aquifère suivant une – ou des - trajectoires définies entre un point d'origine et un ou plusieurs points de détection, au moyen de traceur marquant l'eau » Castany G. et Margat J., 1974

# 3.1. CONTEXTE ET OBJECTIFS

Parmi les partenaires du BRGM, l'Agence de l'Eau Rhône-Méditerranée-Corse a travaillé au début des années 2000 au développement d'une base ACCESS locale appelée TRAKARST. Cet outil a notamment permis la bancarisation des données de la Région Franche-Comté et du département des Alpes-Maritimes.

Au sein du BRGM, les premières initiatives ont été menées par la Direction Régionale Haute Normandie et reprise par les Directions Régionales Midi-Pyrénées, Centre et Aquitaine dans le cadre des projets SIGES respectifs.

La Direction Régionale Haute Normandie a travaillé dès 2007 au développement d'une base de saisie en ligne des opérations de traçages, comprenant également un inventaire des sources karstiques et des bétoires, avec une première mise en ligne en 2008. Les travaux se sont ensuite poursuivis en 2009 et 2010 avec le développement des fonctionnalités de consultation des données de traçages à partir du <u>SIGES Seine-Normandie</u>.

Les Directions Régionales Midi-Pyrénées et Aquitaine ont procédé à l'adaptation de la Base TRAKARST développée par l'AERMC pour la bancarisation des données de traçages des départements du Lot (46) et de Dordogne (24). Cette base locale a permis de centraliser et structurer les données sur les opérations de traçages, mais les procédures de mise à jour et de diffusion de cet outil ont rapidement trouvé leurs limites.

Dès 2011, La Direction Régionale Midi-Pyrénées a donc engagé des échanges avec la Direction Régionale Haute Normandie dans l'objectif d'élaborer un programme permettant d'adapter la base « bétoires » à ses besoins régionaux. En 2013, les Directions Régionales Centre et Aquitaine se joignent à la démarche. Cela se traduit par la mise en place d'une proposition de développement mutualisé d'un nouvel outil de saisie en ligne dans le cadre des 3 projets SIGES 2014-2015-2016.

L'objectif de la base traçage, est de produire un outil de référence pour la bancarisation centralisée des opérations de traçages à venir mais aussi le rattrapage historique de cette connaissance patrimoniale.

Système d'information pour la gestion des eaux souterraines en région Aquitaine Module 5 - Année 5

# 3.2. SPECIFICATIONS

Seuls les travaux de spécifications ayant abouti à la réalisation d'un cahier des charges pour les développements, qui ont débuté en août 2015, sont présentés dans ce rapport. Les développements pouvant amener à de légères modifications des spécifications, les travaux présentés ci-après correspondent ainsi à une version provisoire.

## 3.2.1. Modèle de données

Le modèle de données à fait l'objet de nombreux échanges avec les partenaires des 3 Directions Régionales, étendue au niveau national dans le cadre de la journée nationale des SIGES en décembre 2014, et des échanges qui ont suivi. Les échanges se sont déroulés de mars 2014 à juillet 2015 et ont inclus l'ensemble des agences de l'Eau et plusieurs structures universitaires.

De plus, afin d'anticiper l'adaptation de cette base au niveau national, des échanges avec l'OIEAU ont également été entrepris pour rendre le modèle de données compatible avec le format SANDRE. Le SANDRE a validé le modèle conceptuel pour les Traçages et défini les dictionnaires associés (<u>http://www.sandre.eaufrance.fr/notice-doc/acquisition-des-donn%C3%A9es-relatif-aux-tra%C3%A7ages</u>).

Le modèle de données présenté en annexe 1 est le modèle physique des données qui sera implémenté pour la bancarisation. Les blocs couleurs représentent les concepts clés de ce modèle.

Le périmètre de la BD Tracages est la bancarisation des informations relatives aux opérations de tracages sur les caractéristiques liées aux traceurs injectés et suivis ainsi que les observations faites sur les points d'injection et sur les points mis en surveillance. Ainsi, tous les points qui sont intervenus dans au moins un tracage sont identifiées (bloc vert du modèle) avec leur description statique. A chaque fois qu'un point intervient dans une opération de traçage, une observation physique (description dynamique) de ses caractéristiques est effectuée (bloc jaune du modèle). Cette étape permettra de faire un suivi de l'évolution de la morphologie des points et ainsi aider à comprendre les composantes analytiques du traçage. Une fois l'observation du point effectué, ce dernier, pour un traçage donné, prend le rôle de point d'injection (bloc bleu foncé du modèle) ou de point de surveillance (bloc bleu clair du modèle). Pour terminer, le concept de traçage (bloc violet du modèle) permet de mettre en relation un point d'injection et plusieurs points de surveillance pour lesquels les résultats analytiques constatés et interprétés seront bancarisés. De manière connexe, les deux tables grises vont permettre d'établir des corrélations vers d'autres référentiels de données (BSS, BD Cavités, Banque hydro, etc...) pour noter les identifiants du point dans ces référentiels métiers. Le bloc orange traduit une notion d'abstraction d'opération qui permet de factoriser des besoins communs des photos et de gestion par les utilisateurs des objets d'observation des points, des tracages, des injections et des mises en surveillance.

Une version interactive du modèle de données physique est consultable à l'adresse suivante : <u>https://forge.brgm.fr/spec/projets/BDTracages/DataModel/index.htm</u>. On y trouve pour chaque table et chaque chaque table leur définition.

## 3.2.2. Acteurs et cas d'utilisation

Sont décrits ci-dessous les différents acteurs amenés à travailler avec l'application BD Traçage et les principales fonctionnalités (Figure 2).

#### a) Acteurs

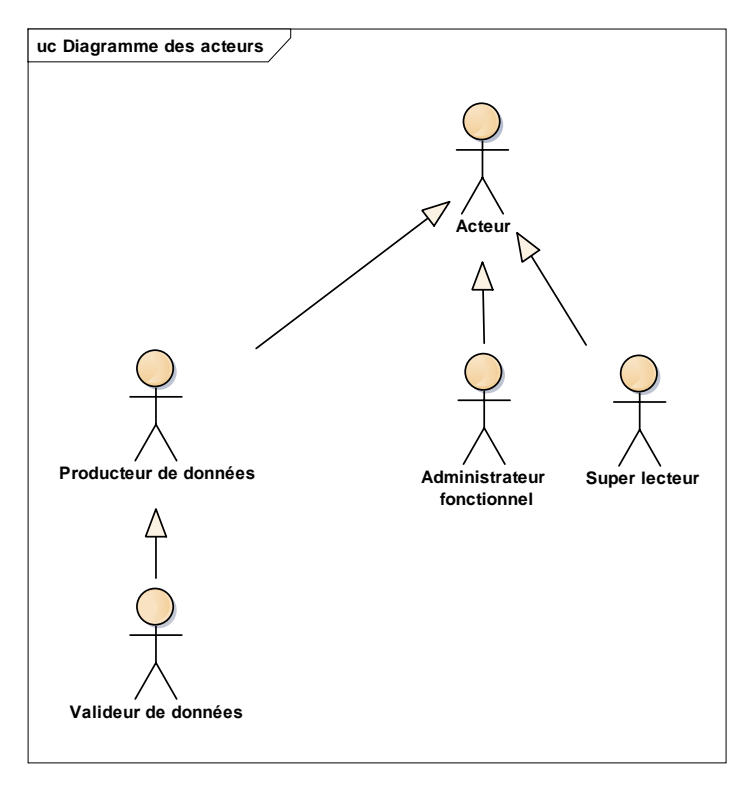

Figure 2 - Diagramme des acteurs

#### - Producteur de données

Le « producteur » de données saisit / modifie / consulte un traçage (point d'injection, points de surveillance, suivis, résultat ...).

Il accède aux traçages de toute la base de données en lecture, sauf les traçages à caractère « privé ». Il a les droits de modification sur les traçages de son organisme seulement.

Le producteur accède aux fonctionnalités de gestion des traçages, gestion des points de traçages et gestion des bibliographies.

Une fois la saisie terminée, il transmet son traçage au valideur de données pour validation.

#### Valideur de données

Le « valideur » de données consulte les opérations de traçages de son territoire (le territoire d'un valideur correspond à une ou plusieurs régions).

Il peut valider les traçages en attente de validation ou les rejeter (retour au producteur de données).

Il saisit les notes de fiabilité d'un résultat de surveillance.

Il accède à la gestion des traçages, gestion des points de traçages et gestion des bibliographies.

## - Super-lecteur

Le « super-lecteur » accède aux données en lecture seule, via des écrans de recherche élaborés sans aucune restriction sur les traçages.

#### - Administrateur fonctionnel

L'administrateur paramètre l'application :

- édition des lexiques ;
- gestion des comptes utilisateurs et organismes.

Les données de traçages ne lui sont pas accessibles.

#### Le tableau ci-dessous décrit les droits d'utilisateurs selon les types d'acteurs (Figure 3) :

| Fonction                                                                | Producteur de données  | Valideur de données     | Super lecteur | Admin |
|-------------------------------------------------------------------------|------------------------|-------------------------|---------------|-------|
| Rechercher et consulter un traçage                                      | OUI                    | OUI                     | OUI           |       |
| Créer un traçage                                                        | OUI pour son organisme |                         |               |       |
| Modifier un traçage                                                     | OUI pour son organisme | OUI pour son territoire |               |       |
| Supprimer un traçage                                                    |                        | OUI pour son territoire |               |       |
| Demander la suppression d'un traçage (statut « Suppression demandée »)  | OUI pour son organisme |                         |               |       |
| Soumettre un traçage à validation (statut « en attente de validation ») | OUI pour son organisme |                         |               |       |
| Valider un traçage (statut « validé »)                                  |                        | OUI pour son territoire |               |       |
| Rejeter un traçage (statut « rejeté »)                                  |                        | OUI pour son territoire |               |       |
| Noter la fiabilité d'un résultat de surveillance                        |                        | OUI pour son territoire |               |       |
| Rechercher un point de traçage                                          | OUI                    | OUI                     | OUI           |       |
| Créer un point de traçage                                               | OUI                    | OUI                     |               |       |
| Modifier un point de traçage                                            | OUI                    | OUI                     |               |       |
| Rechercher et consulter une bibliographie                               | OUI                    | OUI                     | OUI           |       |
| Saisir une bibliographie                                                | OUI                    | OUI                     |               |       |
| Supprimer une bibliographie                                             | OUI                    | OUI                     |               |       |
| Gérer les comptes des utilisateurs                                      |                        |                         |               | OUI   |
| Gérer les organismes                                                    |                        |                         |               | OUI   |
| Gérer les lexiques                                                      |                        |                         |               | OUI   |

Figure 3 - Matrice des droits utilisateurs

## b) Cas d'utilisation

Le diagramme de cas d'utilisation représente la structure des grandes fonctionnalités nécessaires aux utilisateurs de la BD Traçage (Figure 4). Celles-ci sont décrites ci-après.

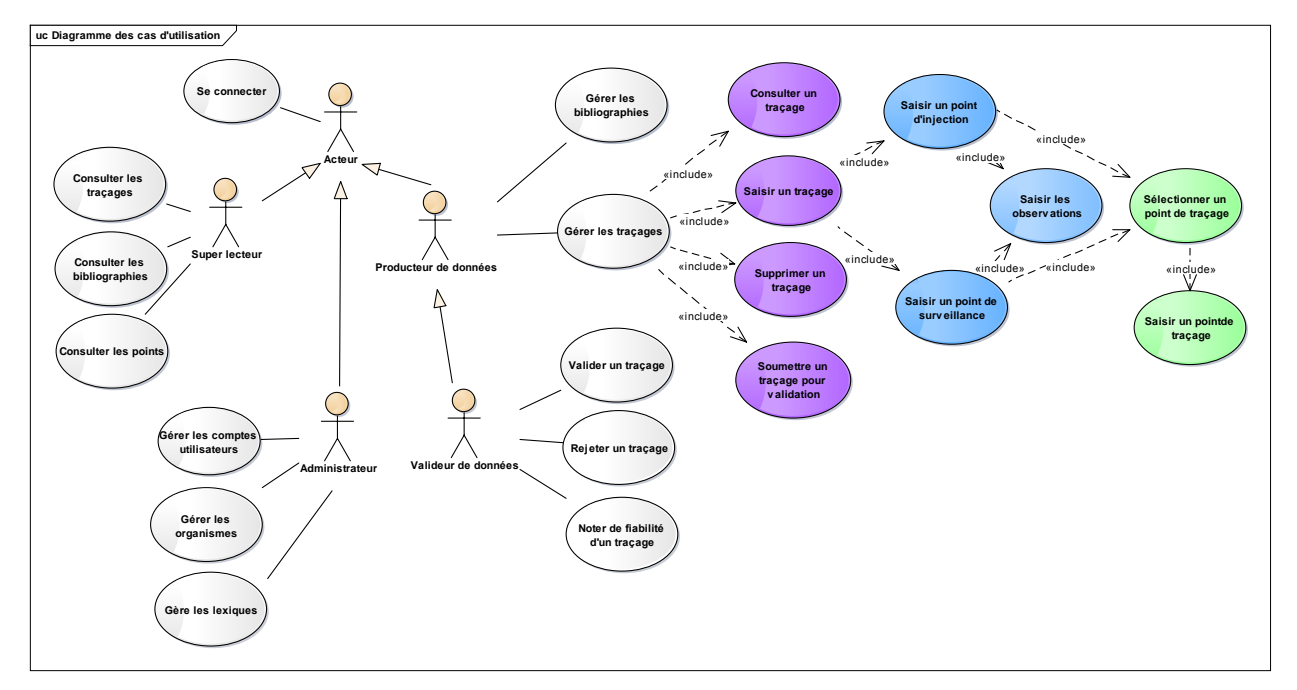

Figure 4 - Diagramme des cas d'utilisation

# - CU1 Se connecter à l'application

Afin d'accéder à l'application, l'utilisateur doit s'authentifier à l'aide d'un identifiant et d'un mot de passe.

Une fois authentifié, l'utilisateur est redirigé vers la page d'accueil de l'application.

#### - CU2 Accéder à la page d'accueil de l'application

La page d'accueil est affichée suite à une authentification de l'utilisateur, son contenu diffère selon le profil de l'utilisateur.

Le super-lecteur n'accède pas à une page d'accueil proprement dite. Lorsqu'il se connecte à l'application, la page affichée est la première entrée de son menu principal, soit « Bibliographie ».

L'administrateur n'accède pas à une page d'accueil proprement dite. Lorsqu'il se connecte à l'application, la page affichée est la première entrée de son menu principal, soit « Compte ».

#### - CU3.0 Rechercher un traçage

Cette fonctionnalité permet à l'utilisateur de rechercher un traçage.

Les droits de lecture sont ouverts :

- Au producteur de données :
  - o pour tous les traçages publics de la base de données ;
  - o pour les traçages privés de son organisme ;
- Au valideur de données pour tous les traçages de la base de données ;
- Au super lecteur pour tous les traçages de la base de données.

Les droits d'écriture sont ouverts :

- Au producteur de données pour les traçages de son organisme (dépend également du statut du traçage voir plus bas dans le document) ;
- Au valideur de données pour les traçages de son territoire (dépend également du statut du traçage voir plus bas dans le document).
- CU3.1 Saisir un traçage Onglet général

Cette fonctionnalité permet à l'utilisateur de saisir les informations générales d'un traçage.

#### - CU3.2 Saisir un traçage - Onglet Bibliographies

Cette fonctionnalité permet à l'utilisateur de saisir la liste des bibliographies d'un traçage.

#### - CU3.3 Saisir un traçage - Onglet Point d'injection

Cette fonctionnalité permet à l'utilisateur de décrire le point d'injection du traçage.

#### - CU3.4 Saisir un traçage - Onglet Points de surveillance

Cette fonctionnalité permet à l'utilisateur de décrire le ou les points de surveillance du traçage.

Le formulaire de saisie d'un point de surveillance propose 4 onglets :

- L'onglet « Surveillance » où l'utilisateur sélectionne un point de traçage et saisit la description de la surveillance ;
- L'onglet « Débitmétries » où l'utilisateur saisit la surveillance débitmétrie ;
- L'onglet « Suivis » qui contient la description des suivis ;
- L'onglet « Résultat » où l'utilisateur saisit les résultats de la surveillance ;
- L'onglet « Notes de fiabilité » où le valideur de données peut également indiquer la fiabilité du résultat.

#### - CU3.5 Administrer le statut d'un traçage - Terminer la saisie

Cette fonctionnalité permet à l'utilisateur de déclarer la saisie de son traçage terminée. Le statut du traçage passe de « En cours » à « en attente de validation ». Suite à ce changement, le traçage est soumis au contrôle d'un valideur de données.

#### - CU3.6 Administrer le statut d'un traçage - Valider le traçage

Cette fonctionnalité permet à l'utilisateur de valider un traçage et d'autoriser ainsi la diffusion internet de celui-ci. Le statut du traçage passe à « Validé ».

### - CU3.7 Administrer le statut d'un traçage - Rejeter le traçage

Cette fonctionnalité permet à l'utilisateur de rejeter un traçage. Le statut du traçage passe à « Rejeté ».

### - CU3.8 Administrer le statut d'un traçage - Suppression demandée

Cette fonctionnalité permet à l'utilisateur de demander la suppression d'un traçage. Le statut du traçage passe à « Suppression demandée ».

#### - CU3.9 Supprimer un traçage

Cette fonctionnalité permet au valideur de données de supprimer un traçage. La suppression est physique, le retour en arrière est impossible.

#### - CU5 Gérer les bibliographies

Cette fonctionnalité permet à l'utilisateur d'accéder aux bibliographies.

#### - CU6 Gérer les comptes utilisateurs

Cette fonctionnalité permet à l'administrateur de gérer les utilisateurs de l'application.

#### - CU7 Gérer les organismes

Cette fonctionnalité permet à l'administrateur de gérer les organismes.

#### - CU8 Gérer les lexiques

Cette fonctionnalité permet à l'administrateur de gérer les lexiques - 10 lexiques sont administrables.

#### - CU9 Notifier par mail automatique

L'application propose un système de notification des changements par envoi d'un mail automatique hebdomadaire.

Le producteur de données reçoit un mail de notification si et seulement si l'un des traçages dont il est l'auteur est passé au statut rejeté (contrôle de la date du statut par rapport à la date de l'envoi).

Le valideur de données reçoit un mail de notification si et seulement si au moins un des traçages de son territoire est passé au statut « en attente de validation » ou « en attente de suppression » depuis la dernière notification (contrôle de la date du statut par rapport à la date de l'envoi).

#### - CU10 Accéder aux points (spécifique super lecteur)

Cette fonctionnalité permet au super lecteur d'accéder aux points, en lecture seulement.

Les points sont présentés dans un tableau paginé qui affiche par défaut tous les points de la base. Un formulaire de recherche permet à l'utilisateur de filtrer le contenu du tableau.

Système d'information pour la gestion des eaux souterraines en région Aquitaine Module 5 - Année 5

## 3.2.3. Restitution

Afin de valoriser les contenus saisis dans la BD Traçage, deux services web sont prévus : sous forme de fiches descriptives et sous forme cartographiques. Ceux-ci permettront de décrire et visualiser les points et traçages depuis les formulaires de consultation des données et outils cartographiques des SIGES.

#### a) Fiches de consultation

Voici ci-dessous les maquettes des trois fiches descriptives (figures 5 à 7) :

| Fiche Traçage                                                                                                    |                                                                                                    |                                                                                                    |                                                                                                    |                                                                                                    |                                                                                                    |                                                                                       |
|----------------------------------------------------------------------------------------------------|----------------------------------------------------------------------------------------------------|----------------------------------------------------------------------------------------------------|----------------------------------------------------------------------------------------------------|----------------------------------------------------------------------------------------------------|----------------------------------------------------------------------------------------------------|---------------------------------------------------------------------------------------|
| <b>Objectif du traçage</b> : Lorem<br>Quisqu                                                                                                    | ipsum dolor sit amet, consectetu<br>e sagittis ipsum nunc, in maximu:                                                                       | ır adipiscing elit. İn<br>s risus molestie ve                                                                          | i vitae condimentum eros.<br>I. Ut nec lorem non libero                                                         | . Vivamus pretium tortor<br>ultricies interdum. Vivar                                                                             | <sup>-</sup> in venenatis maxi<br>nus facil                                                         | mus.                                                                                  |
| Milieu : Lorem<br>Opération accidentelle : Nor<br>Conditions alimatiques : Lorem<br>Maîtres d'auvrage : SARL '<br>Remarque générale : Lorem<br>Quisqu | psum Multi-tropoge :<br>jpsum Conditions by<br>frogoges, Jean Dupond<br>psum dolor sit amet, consectetu<br>e sogitis ipsum nunc, in moximut | : Oui <u>Voir les traç</u><br>ydrogéologiques :<br><u>Opérateur</u> :<br>r adipiscing elit. In<br>s risus molestie vel | ages associés<br>Lorem ipsum<br>Lorem ipsum<br>Vitac condi<br>L'Ut nec lorem.                                   | )                                                                                                    | T<br>T                                                                                              | •                                                                                     |
|                                                                                                    |                                                                                                    |                                                                                                    |                                                                                                    |                                                                                                    | _                                                                                                   |                                                                                       |
| POINT ET OBSERVATION                                                                                                    |                                                                                                    |                                                                                                    | INJECTION DU TRA                                                                                                | ACEUR                                                                                                    |                                                                                                    |                                                                                       |
| Identifiant du point : 100236                                                                                                    |                                                                                                    |                                                                                                    | Date d'injection                                                                                                | : 14/01/2015                                                                                                    | Du                                                                                                  | rrée : 12 min                                                                         |
| Désignations du point : Le poin<br>Date de l'observation : 14/01/2<br>Contexte géomorpho : Lorem I<br>Commentaire nature : Lorem sit ame              | t a, Point A<br>Nature du point :<br>2015<br>psum<br>psum dolor<br>t, Quisque                                                               | Lorem ipsum                                                                                                    | Mode d'injection<br>Traceur : Lorem<br>Quantité de trac<br>Chasse : 12 di<br>Vitesse d'absorp<br>Aménagements : | : Lorem ipsum<br>ipsum<br>:eur : 12 dl Con<br>(Lorem ipsum)<br>ttion : 5 dl/min<br>Pelle mécanique - Déj<br>Forone - Perfondeur d | Traceur opportun<br>centration de trac<br>Volume de solu<br>Epaisseur :<br>gagement de 3m3<br>e fam | iste : Lorem ipsum<br>beur : 12 g/l<br>ttion : 12 dl<br>ZNS : Lorem ipsum<br>de terre |
| Champ dynamique 1: Lorem ip<br>Champ dynamique 3: Lorem ip                                                                                            | Sum Champ dynamique<br>Champ dynamique                                                                                                    | 2 : Lorem ipsum<br>4 : Lorem ipsum                                                                                     | Commentaire :                                                                                                   | Lorem ipsum dolor sit<br>Quisque sogittis ipsum                                                                                   | amet, consectetur<br>1 nunc, in maximus                                                             | adipiscing elit.<br>risus molest.                                                     |
| $\cdot \boxtimes \boxtimes$                                                                                                    |                                                                                                    |                                                                                                    |                                                                                                    |                                                                                                    | $\square$                                                                                           |                                                                                       |
| SURVEILLANCES                                                                                                    |                                                                                                    |                                                                                                    |                                                                                                    |                                                                                                    |                                                                                                    |                                                                                       |
|                                                                                                    |                                                                                                    |                                                                                                    |                                                                                                    |                                                                                                    | Tout                                                                                                | afficher / Tout masquer                                                               |
| Point de surveillance                                                                                                    | 125001 - Désignation                                                                                                    | ns : Le point a,                                                                                                    | Point A                                                                                                    |                                                                                                    |                                                                                                    |                                                                                       |
| Date de l'observation :                                                                                                    | 14/01/2015                                                                                                    | Contexte géo                                                                                                    | omorpho: Lorem ipsum                                                                                            | Natur                                                                                                    | e du point : Doline                                                                                 | 9                                                                                     |
| Commentaire nature :<br>Champ dynamique 1 :<br>Champ dynamique 3 :                                                                                    | Lorem ipsum dolor sit amet, co<br>Quisque sogittis ipsum nunc, in<br>Lorem ipsum<br>Lorem ipsum                                             | nsectetur adipiscir<br>maximus risus mo<br>Champ dynar<br>Champ dynar                                                  | ng elit. In vitae condi<br>le<br>nique 2 : Lorem ipsum<br>nique 4 : Lorem ipsum                                 | s                                                                                                    | chéma Noture du p                                                                                   | point                                                                                 |
| SURVEILLANCE                                                                                                    |                                                                                                    |                                                                                                    |                                                                                                    |                                                                                                    |                                                                                                    |                                                                                       |
| Début :<br>Type de surveillance :<br>Commentaire :<br>Notes de fiabilité :                                                                            | 4/01/2015 Fin : 14/<br>.orem ipsum<br>.orem ipsum dolor sit amet, Quis<br>Note ARé                                                          | 101/2015<br>que sagit<br>éférentiel                                                                                    | Restitution : Oui                                                                                               | Commentaire                                                                                                    | Voir les ré                                                                                         | sultats                                                                               |
|                                                                                                    | Fiable                                                                                                    |                                                                                                    |                                                                                                    |                                                                                                    |                                                                                                    |                                                                                       |
| • 🔀 [                                                                                                    | $\leq$                                                                                                    | $\bowtie$                                                                                                    |                                                                                                    | $\ge$                                                                                                    |                                                                                                    | <b>\</b> ,                                                                            |
| Point de surveillance                                                                                                    | 550011 - Désignation                                                                                                    | ns : Le point B                                                                                                    |                                                                                                    |                                                                                                    |                                                                                                    |                                                                                       |
| Point de surveillance                                                                                                    | 125                                                                                                    |                                                                                                    |                                                                                                    |                                                                                                    |                                                                                                    |                                                                                       |
|                                                                                                    |                                                                                                    |                                                                                                    |                                                                                                    |                                                                                                    |                                                                                                    |                                                                                       |
| BIBLIOGRAPHIE                                                                                                    | URL                                                                                                    | Localisation                                                                                                    | Année Titro                                                                                                    | Auteurs                                                                                                    | Organismes                                                                                          | Fichier                                                                               |
| Lorem ipsom REF0001                                                                                                    | http://www.wikipedia.fr                                                                                                    | and the second                                                                                                    | 2010 Titre A                                                                                                    | Jean Paul M.                                                                                                    | Organisme A                                                                                         | mondoc.pdf                                                                            |
| Corem pson REPOVU1                                                                                                    | rtsp.77 www.wikipedia.tr                                                                                                    |                                                                                                    | 2010 Hitte A                                                                                                    | vean Faul M.                                                                                                    | organisme A                                                                                         | <u>abcu.uoc</u>                                                                       |
| MULTI-TRACAGE                                                                                                    | et. Quisque sonit                                                                                                    |                                                                                                    |                                                                                                    |                                                                                                    |                                                                                                    |                                                                                       |
| Identifiant<br>du traçage         Objectif<br>du traçage           987         Lorem ipsum                                                            | Date d'injection<br>01/01/2011                                                                                                    | Commune<br>d'injection<br>Orléans                                                                                      | Identifiant<br>du point d'injection<br>0123545                                                                  | Désignations<br>du point d'injec<br>Le point X, X p                                                                               | tion T<br>oint L                                                                                    | Fraceur<br>.orem ipsum                                                                |
| 12                                                                                                    |                                                                                                    |                                                                                                    | 54884001                                                                                                    |                                                                                                    |                                                                                                    |                                                                                       |
|                                                                                                    |                                                                                                    |                                                                                                    |                                                                                                    |                                                                                                    |                                                                                                    | <u>^ Retour en haut</u>                                                               |

Figure 5 - Fiche de consultation (provisoire) d'un traçage (1/3)

| <section-header>         VORMENTION DEPENDENT         Herifier:       Yearing in the partial intermediation intermediation intermediatintermedinterediation intermediation intermedintermedin</section-header>                                                                                                    | Fiche Point                                                                                                    |                                                                                                    |                                                                                                    |                                                                                                    | Logoer                                                                                                    |
|----------------------------------------------------------------------------------------------------|----------------------------------------------------------------------------------------------------|----------------------------------------------------------------------------------------------------|----------------------------------------------------------------------------------------------------|----------------------------------------------------------------------------------------------------|----------------------------------------------------------------------------------------------------|
| <text><text><text><text><text><text><text><text><text><text><text><text><text><text><text><text></text></text></text></text></text></text></text></text></text></text></text></text></text></text></text></text>                                                                                                    | FORMATIONS GENERALES                                                                                                    |                                                                                                    |                                                                                                    |                                                                                                    |                                                                                                    |
| <text><text><text><text><text><text><text><text><text><text><text><text><text><text><text></text></text></text></text></text></text></text></text></text></text></text></text></text></text></text>                                                                                                    | Identifiant : 1248001                                                                                                    | Désignations : Le po                                                                                                    | int a, Point A                                                                                                    |                                                                                                    |                                                                                                    |
| <text><text><text><text><text><text><text><text><text><text><text><text><text><text><text><text></text></text></text></text></text></text></text></text></text></text></text></text></text></text></text></text>                                                                                                    | Commune : Lorem ipsum                                                                                                    | Lieu-dit : Loren                                                                                                    | n ipsum                                                                                                    |                                                                                                    |                                                                                                    |
| <text><text><text><text><text><text><text><text><text><text><text><text><text></text></text></text></text></text></text></text></text></text></text></text></text></text>                                                                                                    | Coordonnées: X:4599851 Y                                                                                                    | 4599851 Projection WGS84                                                                                                    |                                                                                                    |                                                                                                    |                                                                                                    |
| <text><text><text><text><text><text><text><text><text><text><text><text><text></text></text></text></text></text></text></text></text></text></text></text></text></text>                                                                                                    | Obtention XY : Lorem insum                                                                                                    | 5,1254 Y Lamber 43 : 45,1254                                                                                                    |                                                                                                    |                                                                                                    |                                                                                                    |
| <text><text><text><text><text><text><text><text><text></text></text></text></text></text></text></text></text></text>                                                                                                    | Altitude : 120 m                                                                                                    | Obtention Z : Lorem                                                                                                    | ripsum                                                                                                    |                                                                                                    |                                                                                                    |
| <form>  Peter synthem: You wanter: You wanter: You wa</form>                                                                                                    | Commentaire localisation : Los                                                                                                    | rem ipsum dolor sit amet, consectetur                                                                                                    |                                                                                                    |                                                                                                    |                                                                                                    |
| AVDROOREELOOIE<br>Extret 20 LISA : Labelé de l'entrité À (mode obtention de l'entrité À), Labelé de l'entrité B (mode obtention de la masse B):<br>Bremédalité : Lorem jaum<br>Sectorone<br>Extretigraphie : Lorem jaum<br>Sectorone : Lorem jaum<br>Sectorone : Lorem jaum<br>Commentaire rache : Lorem jaum door sit omet, consectetur adpiscing eit.<br>Autorone : Lorem jaum door sit omet, consectetur adpiscing eit. In vitae cond. Quasque sogtits jaum nunc, in maximus risus moleste vel U nec brem.<br>Deservation du'10/01/2015 - Doline - Point de surveillance<br>Centexte géomorphe : Lorem jaum<br>Champ dynamique 3: Lorem jaum<br>Champ dynamique 3: Lorem jaum<br>Champ dynamique 3: Lorem jaum<br>Champ dynamique 3: Lorem jaum<br>Champ dynamique 3: Lorem jaum<br>Champ dynamique 3: Lorem jaum<br>Champ dynamique 3: Lorem jaum<br>Champ dynamique 3: Lorem jaum<br>Champ dynamique 3: Lorem jaum<br>Champ dynamique 4: Lorem jaum<br>Champ dynamique 5: Lorem jaum<br>Champ dynamique 5 | Points système : Code BSS                                                                                                    | : <u>P00001</u> Code source : <u>XA001</u>                                                                                                    | 10 km                                                                                                    |                                                                                                    |                                                                                                    |
| AVDROGREULOSIE         Entité BD LISA : Libellé de l'entité À (mode obtention de l'entité À), Libelé de l'entité B (mode obtention de la masse B);         Masse d'eux souterraine : Libellé de la masse À (mode obtention de la masse À), Libelé de la masse B (mode obtention de la masse B);         Permédabilité : Lorem journ         Statigraphie : Lorem journ         Commentaire roche : Lorem journ         Commentaire roche : Lorem journ dobr alt amet, consectetur adpiscing elt. In vitae condi Quisque sogitis journ nunc, in maximus risus molestie wel Ut nec boern.         Absentité Contentiare noter : Lorem journ dobr alt amet, consectetur adpiscing elt. In vitae condi Quisque sogitis journ nunc, in maximus risus molestie wel Ut nec boern.         Absentité Dobservation du/10/01/2015 - Doline - Point de surveillance         Observation du/05/01/2015 - Doline - Point de surveillance         Observation du/05/01/2015 - Doline - Point de surveillance         Observation du/05/01/2015 - Doline - Point de surveillance         Observation du/05/01/2015 - Puisard - Point de surveillance         Observation du/05/01/2015 - Puisard - Point de surveillance         Observation du/01/01/2015 - Cours d'eau - Point de surveillance         Observation du/01/01/2015 - Cours d'eau - Point de surveillance                                                                                                    |                                                                                                    |                                                                                                    |                                                                                                    |                                                                                                    |                                                                                                    |
| Entit # 20 LISA : Libelie de la masse A (incde obtention de la masse A), Libelié de la masse B (mode obtention de la masse B).         Herné obtinité : Lorem jaum         SOCIOCION         SOCIOCION         Comme taité : Lorem jaum         Remarque générale : Lorem jaum dobr ait amet, consectetur adpiscing eit. In vitae condi Quisque sogitis jaum man, in maximus risus molestie wel Ut nec bornm molestie vel Lorem jaum dobr ait amet, consectetur adpiscing eit. In vitae condi Quisque sogitis jaum man, in maximus risus molestie wel Ut nec bornm molestie vel Lorem jaum dobr ait amet, consectetur adpiscing eit. In vitae condi Quisque sogitis jaum man, in maximus risus molestie wel Ut nec bornm.         Deservation du/10/01/2015 • Doline • Point de surveillance       Image: Quisque genties in transport generale in eiter servation du/10/01/2015 • Doline • Point de surveillance         Image: Context se géomorphe : Lorem jaum       Context se géomorphe : Lorem jaum       Image: Quisque genties in eiter servation du/10/01/2015 • Doline • Point de surveillance         Image: Context se géomorphe : Lorem jaum       Context se géomorphe : Lorem jaum       Context se géomorphe : Lorem jaum       Image: Quisque genties in eiter reade in consectetur adpiscing eit : n/10 erem jaum         Image: Quisque genties : Lorem jaum       Context se géomorphe : Lorem jaum       Image: Quisque genties in eiter in eiter in eiter in eiter in eiter in eiter : Lorem jaum       Image: Quisque genties in eiter : Lorem jaum         Image: Quisque genties : Lorem jaum       Context se géomorphe : Lorem jaum       Contem genties : Lorem jaum       Image:                                                                                                    | YDROGREOLOGIE                                                                                                    |                                                                                                    |                                                                                                    |                                                                                                    |                                                                                                    |
| Assee dreu souternieme :: Lebelé de la masse A (mode obtention de la masse A); Libelé de la masse B (mode obtention de la masse B):<br>Ferméabilité :: Corem ipsum<br>Serolizage in terme :: Corem ipsum<br>Armense générale :: Lorem ipsum door sit amet, consectetur adpiscing elt. In vitae condi Quisque sogtits ipsum nunc, in maximus risus molestie vel. Ut nec horem. meastreus<br>Correm ipsum door sit amet, consectetur adpiscing elt. In vitae condi Quisque sogtits ipsum nunc, in maximus risus molestie vel. Ut nec horem. meastreus<br>Correm ipsum door sit amet, consectetur adpiscing elt. In vitae condi Quisque sogtits ipsum nunc, in maximus risus molestie vel. Ut nec horem. meastreus<br>Correm ipsum door sit amet, consectetur adpiscing elt. In vitae condi Quisque sogtits ipsum nunc, in maximus risus molestie vel. Ut nec horem.<br>Deservotion du10/01/2015 • Doline • Point de surveillance<br>Cortexte géomorphe: Lorem ipsum<br>Contexte géomorphe: Lorem ipsum<br>Contexte géomorphe: Contexte géomorphe: Lorem ipsum<br>Contexte géomorphe: Contexte géomorphe: Lorem ipsum<br>C                                  | Entité BD LISA : Libel                                                                                                    | é de l'entité A (mode obtention de l'en                                                                                                    | tité A), Libellé de l'entité B (mo                                                                                                    | le obtention de l'entité B)                                                                                                    |                                                                                                    |
| Perméabilité : Lorem ipsum<br>SECUCIONE<br>Seroitignephie : Lorem ipsum<br>Seroitignephie : Lorem ipsum<br>Seroitien excer: Lorem ipsum door sit annet, consectetur adpiscing ekt. In vitae condi Quisque sogtits ipsum nunc, in maximus risus molestie vel. Ut neb torem, molestere<br>Lorem ipsum door sit annet, consectetur adpiscing ekt. In vitae condi Quisque sogtits ipsum nunc, in maximus risus molestie vel. Ut neb torem, molestere<br>Lorem ipsum door sit annet, consectetur adpiscing ekt. In vitae condi Quisque sogtits ipsum nunc, in maximus risus molestie vel. Ut neb torem, molestere<br>Lorem ipsum door sit annet, consectetur adpiscing ekt. In vitae condi Quisque sogtits ipsum nunc, in maximus risus molestie vel. Ut neb torem, molestere<br>Deservation du'10/01/2015 - Doline - Point de surveillance<br>Centeste géomorphe: Lorem ipsum<br>Centeste géomorphe: Lorem ipsum                           | Masse d'eau souterraine : Libel                                                                                                    | é de la masse A (mode obtention de la                                                                                                    | a masse A), Libellé de la masse                                                                                                    | B (mode obtention de la masse B)                                                                                                    |                                                                                                    |
| Stratigraphie : Lorem ipsum       Commentairs reche : Lorem ipsum dolor sit amet, consectetur adipiscing elit.         Remarque générale : Lorem ipsum dolor sit amet, consectetur adipiscing elit. In vitae condi Quisque sogtits ipsum nunc, in maximus risus molestie vel. Ut nec horem, molestie v. Lorem ipsum dolor sit amet, consectetur adipiscing elit. In vitae condi Quisque sogtits ipsum nunc, in maximus risus molestie vel. Ut nec horem, molestie v. Lorem ipsum dolor sit amet, consectetur adipiscing elit. In vitae condi Quisque sogtits ipsum nunc, in maximus risus molestie vel. Ut nec horem.         DESERVATIONS       Tout afficher / Tout maximus risus molestie vel. Ut nec horem.         Contexte géomerpho: Lorem ipsum       Observation du/0/01/2015 - Doline - Point de surveillance         Contexte géomerpho: Lorem ipsum       Chemp dynamique 1: Lorem ipsum         Chemp dynamique 1: Lorem ipsum       Chemp dynamique 2: Lorem ipsum         Chemp dynamique 3: Lorem ipsum       Chemp dynamique 4: Lorem ipsum         Chemp dynamique 3: Lorem ipsum       Chemp dynamique 4: Lorem ipsum         Chemp dynamique 3: Lorem ipsum       Chemp dynamique 4: Lorem ipsum         Chemp dynamique 3: Lorem ipsum       Chemp dynamique 4: Lorem ipsum         Chemp dynamique 3: Lorem ipsum       Chemp dynamique 4: Lorem ipsum         Chemp dynamique 3: Lorem ipsum       Chemp dynamique 4: Lorem ipsum         Chemp dynamique 3: Lorem ipsum       Chemp dynamique 4: Lorem ipsum         Chemp dynamique 4: Lorem ipsum       Chemp dynamique 4: Lorem ipsum                                                                                                    | Perméabilité : Loren                                                                                                    | n ipsum                                                                                                    |                                                                                                    |                                                                                                    |                                                                                                    |
| Stratigraphie :: Lorem ipsum       Commentaire roche :: Lorem ipsum dolor sit amet, consectetur adipiscing elit. In vitae condi Quisque sogtits ipsum nunc, in maximus risus molestie vel. Ut nec borem, molestie : Lorem ipsum dolor sit amet, consectetur adipiscing elit. In vitae condi Quisque sogtits ipsum nunc, in maximus risus molestie vel. Ut nec borem, molestie : Lorem ipsum dolor sit amet, consectetur adipiscing elit. In vitae condi Quisque sogtits ipsum nunc, in maximus risus molestie vel. Ut nec borem, molestie : Lorem ipsum dolor sit amet, consectetur adipiscing elit. In vitae condi Quisque sogtits ipsum nunc, in maximus risus molestie vel. Ut nec borem.         DESERVATIONS       Contexte géomerphe: Lorem ipsum       Contexte géomerphe: Lorem ipsum       Observation du/0/01/2015 - Doline - Point de surveillance         Contexte géomerphe::       Lorem ipsum       Contexte géomerphe:       Lorem ipsum       Contexte géomerphe:         Contexte géomerphe::       Lorem ipsum       Contexte géomerphe:       Lorem ipsum       Contexte géomerphe:         Contexte géomerphe::       Lorem ipsum       Contexte géomerphe:       Lorem ipsum       Contexte géomerphe:         Contexte géomerphe::       Lorem ipsum       Contexte géomerphe:       Lorem ipsum       Contexte géomerphe:       Contexte géomerphe:         Contexte géomerphe::       Lorem ipsum       Contexte géomerphe:       Lorem ipsum       Contexte géomerphe:       Contexte géomerphe:         Contexte géomerphe::       Lorem ipsum       Conte géomerphe:       Lorem ipsum       Co                                                                                                    | EOLOGIE                                                                                                    |                                                                                                    |                                                                                                    |                                                                                                    |                                                                                                    |
| Remiller ede: Leven ipsum   Commentative rede: Leven ipsum dolor at amet, consectetur adpiscing elt. In vitae condi Quisque sogitis ipsum nunc, in maximue risus molestie vel. Ut nee brem, molestie is come ipsum dolor at amet, consectetur adpiscing elt. In vitae condi Quisque sogitis ipsum nunc, in maximue risus molestie vel. Ut nee brem, molestie is come ipsum dolor at amet, consectetur adpiscing elt. In vitae condi Quisque sogitis ipsum nunc, in maximue risus molestie vel. Ut nee brem, molestie is come ipsum dolor at amet, consectetur adpiscing elt. In vitae condi Quisque sogitis ipsum nunc, in maximue risus molestie vel. Ut nee brem, molestie is contracted in anter, consectetur adpiscing elt. In vitae condi Quisque sogitis ipsum nunc, in maximue risus molestie vel. Ut nee brem, molestie is contracted in anter, consectetur adpiscing elt. In vitae condi Quisque sogitis ipsum nunc, in maximue risus molestie vel. Ut nee brem, molestie is contracted in anter, consectetur adpiscing elt. In vitae condi Quisque sogitis ipsum nunc, in maximue risus molestie vel. Ut nee brem, molestie is contracted Quisque sogitis ipsum nunc, in maximue risus molestie vel. Ut nee brem, molestie is contracted in adpiscing elt. In vitae condi Quisque sogitis ipsum nunc, in maximue risus molestie vel. Ut nee brem, molestie is contracted quisque sogitis ipsum nunc, in maximue risus molestie vel. Leven ipsum                                                                                                    | Stratigraphie : Lorer                                                                                                    | n ipsum                                                                                                    |                                                                                                    |                                                                                                    |                                                                                                    |
| Itemargue générale : Lorem josum dolor eit amet, consectetur adipiscing eit. In vitae condi Quisque sogitis josum nunc, in maximus risus molestie vel Ut nec borem, molestie vel<br>Lorem josum dolor eit amet, consectetur adipiscing eit. In vitae condi Quisque sogitis josum nunc, in maximus risus molestie vel Ut nec borem, molestie vel<br>Deservation du10/01/2015 - Doline - Point de surveillance                                                                                                    | Famille roche : Loren                                                                                                    | n ipsum Commentair                                                                                                    | e roche : Lorem ipsum dolor sit i                                                                                                    | met consectetur adipiscing elit                                                                                                    |                                                                                                    |
| <ul> <li>Observation du10/01/2015 - Doline - Point de surveillance </li> <li>Centeste géomerphe: Loren ipsum Centres enters: Loren ipsum dolor alt anet, consecteur adpiscing eit. In vitae cond. Cuirque sogittie ipsum nunc, in maximus risus mole Champ dynamique 1: Loren ipsum Champ dynamique 2: Loren ipsum Champ dynamique 3: Loren ipsum Champ dynamique 4: Loren ipsum Champ dynamique 3: Loren ipsum Champ dynamique 4: Loren ipsum Champ dynamique 4: Loren ipsum Champ dynamique 4: Loren ipsum Champ dynamique 5: Loren ipsum Champ dynamique 5: Loren ipsum Champ dynamique 6: Loren ipsum Champ dynamique 6: Loren ipsum Champ dynamique 7: Cours d'eau Cours d'eau Cours</li></ul>                                                                                                    | emarque générale : Lorem ipsum dolo<br>Lorem ipsum dolo                                                                                                    | r sit amet, consectetur adipiscing elit.<br>r sit amet, consectetur adipiscing elit.                                                                                                    | In vitae condi Quisque sagittis ips<br>In vitae condi Quisque sagittis ips                                                                                                    | um nunc, in maximus risus molestie vel. Ut n<br>um nunc, in maximus risus molestie vel. Ut n                                                                                                    | ec lorem. molestie vel.<br>ec lorem.                                                                                                    |
| Observation du 0/0/0/2015       -       Doine       -       Point de surveillance         Centexte géomorphe:       Lorem ipsum         Commentaire nature:       Lorem ipsum       Consecteur adpissing eit in vitae conta         Champ dynamique 1:       Lorem josum       Champ dynamique 2:       Lorem josum         Champ dynamique 3:       Lorem josum       Champ dynamique 4:       Lorem josum         Champ dynamique 3:       Lorem josum       Champ dynamique 4:       Lorem josum         Image: Content of the Uto/01/2015       Puisard       Point de surveillance       Image: Content of the Uto/01/2015         Image: Content of the Uto/01/2015       Cours d'eau       Point d'injection       Image: Cours d'eau       Point d'injection                                                                                                    | emarque générale : Lorem ipsum dola<br>Lorem ipsum dolo<br>BSERVATIONS                                                                                                    | r sit amet, consectetur adipiscing elit.<br>sit amet, consectetur adipiscing elit.                                                                                                    | In vitae condi Quisque sagittis ipi<br>In vitae condi Quisque sagittis ipi                                                                                                    | um nunc, in maximus risus molestie vel. Ut n<br>um nunc, in maximus risus molestie vel. Ut n                                                                                                    | ec lorem. molestie vel.<br>ec lorem.                                                                                                    |
| Contexte géemerphe:       Lorem ipsum         Commentaire nature:       Lorem ipsum door at anet, consecteur adjuste mole.         Champ dynamique 1:       Lorem ipsum         Champ dynamique 3:       Lorem ipsum         Champ dynamique 3:       Lorem ipsum         Champ dynamique 4:       Lorem ipsum         Champ dynamique 3:       Lorem ipsum         Champ dynamique 4:       Lorem ipsum         Context (Champ dynamique 4:       Lorem ipsum         Context (Champ dynamique 4:       Lorem ipsum         Context (Champ dynamique 4:       Lorem ipsum         Context (Champ dynamique 4:       Lorem ipsum         Context (Champ dynamique 4:       Lorem ipsum         Context (Champ dynamique 4:       Lorem ipsum         Context (Champ dynamique 4:       Lorem ipsum         Context (Champ dynamique 4:       Lorem ipsum         Context (Champ dynamique 4:       Lorem ipsum         Context (Champ dynamique 4:       Lorem ipsum         Context (Champ dynamique 4:       Lorem ipsum         Context (Champ dynamique 4:       Lorem ipsum         Context (Champ dynamique 4:       Lorem ipsum         Context (Champ dynamique 4:       Context (Champ dynamique 4:         Context (Champ dynamique 4:       Point de surveillance                                                                                                    | emarque générale : Lorem ipsum dolo<br>Lorem ipsum dolo<br>BSERVATIONS                                                                                                    | r sit amet, consectetur adipiscing elit.<br>r sit amet, consectetur adipiscing elit.                                                                                                    | In vitae condi Quisque sogittis ips<br>In vitae condi Quisque sogittis ips                                                                                                    | um nunc, in maximus risus molestie vel. Ut n<br>um nunc, in maximus risus molestie vel. Ut n<br><u>Tout offi</u>                                                                                                    | ec lorem, molestie vel.<br>ec lorem.<br>cher / <u>Tout masquer</u>                                                                                           |
| Germmettere nettere:       Lorem pour dolor at densit, consectetur objecting etil: In vites cond<br>Quiegue southis journ municipation municipation monther in under southing etil:       Inter-out objection         Champ dynamique 1:       Lorem ipsum       Champ dynamique 2:       Lorem ipsum         Champ dynamique 3:       Lorem ipsum       Champ dynamique 4:       Lorem ipsum         Image: Champ dynamique 3:       Lorem ipsum       Champ dynamique 4:       Lorem ipsum         Image: Champ dynamique 3:       Lorem ipsum       Champ dynamique 4:       Lorem ipsum         Image: Champ dynamique 3:       Lorem ipsum       Champ dynamique 4:       Lorem ipsum         Image: Champ dynamique 3:       Lorem ipsum       Champ dynamique 4:       Lorem ipsum         Image: Champ dynamique 4:       Lorem ipsum       Image: Champ dynamique 4:       Image: Champ dynamique 4:         Image: Champ dynamique 3:       Lorem ipsum       Image: Champ dynamique 4:       Image: Champ dynamique 4:         Image: Champ dynamique 3:       Lorem ipsum       Image: Champ dynamique 4:       Image: Champ dynamique 4:         Image: Champ dynamique 4:       Lorem ipsum       Image: Champ dynamique 4:       Image: Champ dynamique 4:         Image: Champ dynamique 4:       Champ dynamique 4:       Lorem ipsum dynamique 4:       Image: Champ dynamique 4:         Image: Champ dynamique 4:                                                                                                    | emarque générale : Lorem ipsum dolo<br>Lorem ipsum dolo<br>BSERVATIONS                                                                                                    | r sit amet, consectetur adipiscing elit.<br>r sit amet, consectetur adipiscing elit.<br>11/2015 - Doline - P                                                                                                    | In vitae condi Quisque sopittis (ps<br>In vitae condi Quisque sopittis (ps<br>orint de surveillance                                                                                                    | um nunc, in maximus risus molestie vel. Ut n<br>um nunc, in maximus risus molestie vel. Ut n<br><u>Tout affi</u><br><u>Tout affi</u>                                                                                                    | ec lorem, molestie vel<br>ec lorem.<br><u>cher / Tout masquer</u><br>ir le traçage                                                                           |
| Champ dynamique 1:       Lorem ipsum       Champ dynamique 2:       Lorem ipsum         Champ dynamique 3:       Lorem ipsum       Champ dynamique 4:       Lorem ipsum         Image: Champ dynamique 3:       Lorem ipsum       Champ dynamique 4:       Lorem ipsum         Image: Champ dynamique 3:       Lorem ipsum       Champ dynamique 4:       Lorem ipsum         Image: Champ dynamique 3:       Lorem ipsum       Champ dynamique 4:       Lorem ipsum         Image: Champ dynamique 3:       Lorem ipsum       Image: Champ dynamique 4:       Image: Champ dynamique 4:         Image: Champ dynamique 4:       Lorem ipsum       Image: Champ dynamique 4:       Image: Champ dynamique 4:         Image: Champ dynamique 4:       Lorem ipsum       Image: Champ dynamique 4:       Image: Champ dynamique 4:         Image: Champ dynamique 4:       Lorem ipsum       Image: Champ dynamique 4:       Image: Champ dynamique 4:         Image: Champ dynamique 4:       Champ dynamique 4:       Champ dynamique 4:       Image: Champ dynamique 4:         Image: Champ dynamique 4:       Champ dynamique 4:       Champ dynamique 4:       Image: Champ dynamique 4:         Image: Champ dynamique 4:       Champ dynamique 4:       Champ dynamique 4:       Image: Champ dynamique 4:         Image: Champ dynamique 4:       Champ dynamique 4:       Champ dynamique 4:       <                                                                                                    | emarque générale : Lorem ipsum dolo<br>Lorem ipsum dolo<br>BSERVATIONS<br>Observation du10//<br>Contexte géomorpho                                                                                                    | r sit amet, consectetur adipiscing elit.<br>r sit amet, consectetur adipiscing elit.<br>11/2015 - Doline - P<br>: Lorem ipsum                                                                                                    | In vitae condi Quisque sopitiis jos<br>In vitae condi Quisque sopitiis jos<br>oint de surveillance                                                                                                    | um runc, in maximus risus molestie vel. Ut n<br>um runc, in maximus risus molestie vel. Ut n<br><u>Tout affi</u> v                                                                                                    | ec lorem. molestie vel.<br>ec lorem.<br><u>cher / Tout masquer</u><br>ir le traçage                                                                          |
| Chemp dynamique 3 : Lorem (psum)       Chemp dynamique 4 : Lorem (psum)         Image: Chemp dynamique 4 : Lorem (psum)         Image: Chemp dynamique 4 : Lorem (psum)     <                                                                                                    | emarque générale : Lorem ipsum dolo<br>Lorem ipsum dolo<br>BSERVATIONS<br>Observation du10/0<br>Contexte géomorphe<br>Commentaire nature                                                                                                    | r sit amet, consectetur adipiscing elit.<br>r sit amet, consectetur adipiscing elit.<br>11/2015 - Doline - P<br>: Lorem ipsum<br>: Lorem ipsum dolor sit amet, consec<br>Quisque sopolits ipsum runc, in mo                                                                                                    | In vitae condi Quisque sopitis ips<br>In vitae condi Quisque sopitis ips<br>oint de surveillance<br>stetur adipiscing elit. In vitae cond<br>cimus risus mole                                                                                                    | um nunc, in maximus risus molestie vel. Ut n<br>um nunc, in maximus risus molestie vel. Ut n<br><u>Tout affi</u><br>ve                                                                                                    | ec lorem. molestie vel.<br>ec lorem.<br>cher / <u>Tout masquer</u><br>ir le traçage                                                                          |
| Image: Point d'injection                                                                                                    | emarque générale : Lorem ipsum dolo<br>Lorem ipsum dolo<br>BSERVATIONS<br>Observation du10/C<br>Contexte géomorpho<br>Commentaire nature<br>Chomp dynamique 1 :                                                                                                    | r eit amet, consectetur adipiscing eit.<br>r eit amet, consectetur adipiscing eit.<br>11/2015 - Doline - P<br>: Lorem ipsum<br>: Lorem ipsum<br>Lorem ipsum Che                                                                                                    | In vitae condi Quisque sopitis ips<br>In vitae condi Quisque sopitis ips<br>oint de surveillance<br>:tetur adipiscing elit. In vitae cond<br>imus risus mole<br>imp dynamique 2 : Lorem ipsur                                                                                    | um nunc, in maximus risus molestie vel. Ut n<br>um nunc, in maximus risus molestie vel. Ut n<br><u>Tout affi</u><br>Schéma Marte d                                                                                                    | ec lorem. molestie vel.<br>ec lorem.<br>cher / <u>Tout masquer</u><br>ir le traçage                                                                          |
| Observation du 05/01/2015 - Puisard - Point de surveillance      Observation du 01/01/2015 - Cours d'eau - Point d'injection      Observation du 01/01/2015 - Cours d'eau - Point d'injection                                                                                                    | Contexte génomipeum dolo Contexte génoropho Contexte génoropho Commentaire nature Champ dynamique 1: Champ dynamique 3:                                                                                                    | r sit amet, consectetur adipiscing elit.<br>r ait amet, consectetur adipiscing elit.<br>ht/2015 - Doline - P<br>: Lorem ipsum<br>: Lorem ipsum<br>Lorem ipsum Che<br>: Lorem ipsum Che                                                                                                    | In vitae condi Quisque sogittis ips<br>In vitae condi Quisque sogittis ips<br>oint de surveillance<br>:tetur adipiscing elit. In vitae cond<br>amus risus mole<br>amp dynamique 2 : Lorem ipsur<br>mp dynamique 4 : Lorem ipsur                                                  | um nunc, in maximus risus molestie vel. Ut n<br>um nunc, in maximus risus molestie vel. Ut n<br><u>Tout affi</u><br>Soberna Maare d                                                                                                    | ec lorem. molestie vel.<br>ec lorem.<br>cher / <u>Tout masquer</u><br>ir le traçage                                                                          |
| • Observation du 05/01/2015 · Puisard · Point de surveillance         • Voir le tropage         • Observation du 01/01/2015 · Cours d'eau · Point d'injection         • Voir le tropage         • Voir le tropage         • Voir le tropage         • Observation du 01/01/2015 · Cours d'eau · Point d'injection         • Observation du 01/01/2015 · Cours d'eau · Point d'injection         • Observation du 01/01/2015 · Cours d'eau · Point d'eau · Point d'eau · Point d'eau · Point d'eau · Point · Point d'eau · Point d'eau · Point d'eau · Po                                                                                                    | emarque générale : Lorem ipsum dolo<br>Lorem ipsum dolo<br>BSERVATIONS<br>Observation du10/C<br>Contexte géomorpho<br>Commentaire nature<br>Chomp dynamique 1 :<br>Chomp dynamique 3 :                                                                                                    | r sit amet, consectetur adipiscing elit.<br>r ait amet, consectetur adipiscing elit.<br>11/2015 - Doline - P<br>: Lorem ipsum<br>: Lorem ipsum doir sit amet, consec<br>Quisque sogitis ipsum runc, in ma-<br>Lorem ipsum Che<br>: Lorem ipsum Che                                                                                                    | In vitae condi Quisque sogitis ips<br>In vitae condi Quisque sogitis ips<br>oint de surveillance<br>:tetur adipiscing elit. In vitae cond<br>cimus risus mole<br>ump dynamique 1 : Lorem ipsum<br>ump dynamique 4 : Lorem ipsum                                                  | um nunc, in maximus risus molestie vel. Ut n<br>um nunc, in maximus risus molestie vel. Ut n<br>Tout affi<br>Solemo Reserved                                                                                                    | ec lorem, molestie vel<br>ec lorem.<br>cher / <u>Tout masquer</u><br>ir le traçage                                                                           |
| Observation du 01/01/2015 - Cours d'eau - Point d'injection                                                                                                    | emarque générale : Lorem ipsum dolo<br>Lorem ipsum dolo<br>BSERVATIONS<br>Dbservation du10/C<br>Contexte géomorpho<br>Commentaire nature<br>Champ dynamique 1 :<br>Champ dynamique 3 :<br>Champ dynamique 3 :                                                                                                    | r sit amet, consectetur adipiscing elit.<br>r at amet, consectetur adipiscing elit.<br>11/2015 - Doline - P<br>: Lorem ipsum<br>: Lorem ipsum dolor sit amet, consec<br>Quieque sogitis ipsum nunc, in mai<br>Lorem ipsum Che<br>: Lorem ipsum Che                                                                                                    | In vitae condi Quisque sogitis ips<br>In vitae condi Quisque sogitis ips<br>oint de surveillance<br>:tetur adipiscing eli. In vitae cond<br>amus risus mole<br>imp dynamique 2 : Lorem ipsur<br>imp dynamique 4 : Lorem ipsur                                                    | um nunc, in maximus risus molestie vel. Ut n<br>um nunc, in maximus risus molestie vel. Ut n<br>Tout affi<br>Soberna rheare d                                                                                                    | ec lorem. molestie vel<br>ec lorem.                                                                                                    |
|                                                                                                    | emarque générale : Lorem ipsum dolo<br>Lorem ipsum dolo BSERVATIONS Observation du10/C Contexte géomorpho Contexte géomorpho Contexte géom                                                                                                    | r sit amet, consectetur adipiscing elit.<br>r at amet, consectetur adipiscing elit.<br>11/2015 - Doline - P<br>: Lorem ipsum<br>: Lorem ipsum<br>Cher<br>: Lorem ipsum<br>Cher<br>Cher | In vitae condi Quisque sogitis ips<br>In vitae condi Quisque sogitis ips<br>oint de surveillance<br>:tetur adipiscing eli. In vitae cond<br>amus risus mole<br>imp dynamique 2 : Lorem ipsur<br>imp dynamique 4 : Lorem ipsur<br>Point de surveillance                           | um nunc, in maximus risus molestie vel. Ut n<br>um nunc, in maximus risus molestie vel. Ut n<br>Tout affi<br>Sobérna Rearde<br>Sobérna Rearde                                                                                                    | ec lorem. molestie vel<br>ec lorem.<br>ir le traçage<br>u point<br>u point<br>kr le traçage                                                                  |
|                                                                                                    | BSERVATIONS  Contexte géomorpho Commentaire nature Champ dynamique 3  Champ dynamique 3  Champ dynamique 3  Champ dynamique 3  Champ dynamique 3  Champ dynamique 3  Champ dynamique 4  Champ dynamique 4  | r sit amet, consectetur adipiscing elit.<br>11/2015 - Doline - P<br>: Lorem ipsum<br>: Lorem ipsum<br>: Lorem ipsum dor ait amet, consec<br>Quisque sogitis ipsum nunç, in amo<br>Lorem ipsum<br>Che<br>: Lorem ipsum<br>Che<br>: Lorem ipsum<br>Che<br>: Lorem ipsum<br>Che<br>: Lorem ipsum<br>Che<br>: Lorem ipsum<br>Che<br>: Lorem ipsum<br>Che<br>: Lorem ipsum<br>Che<br>: Lorem ipsum<br>Che<br>: Lorem ipsum<br>Che<br>: Lorem ipsum<br>Che<br>: Lorem ipsum<br>: Lorem ipsum<br>: Lorem ipsu                                                                                                    | In vitae condi Quisque sogittis ips<br>In vitae condi Quisque sogittis ips<br>oint de surveillance<br>:tetur adipiscing elit. In vitae cond<br>amus risus mole<br>:mp dynamique 2 : Lorem ipsur<br>imp dynamique 4 : Lorem ipsur<br>Point de surveillance<br>- Point d'injection | um nunc, in maximus risus molestie vel. Ut n<br>um nunc, in maximus risus molestie vel. Ut n<br>Ov<br>Scholma May et<br>Scholma May et<br>Sch                           | ec lorem. molestie vet.<br>ec lorem.<br>ir le troçoge<br>u point<br>ir le troçoge<br>ir le troçoge                                                           |
|                                                                                                    | BSERVATIONS  Contexte géomorpho Commentaire nature Champ dynamique 3 Champ dynamique 3 Champ dynamique 3 Champ dynamique 3 Champ dynamique 3 Champ dynamique 4 Champ dynamique 4 Champ dynamiqu | r il anet, consectetur adipiscing elit.<br>11/2015 - Doline - P<br>: Lorem ipsum<br>Lorem ipsum dofor at amet, consec<br>Quieque soptis ipum nuci, in ame<br>Lorem ipsum<br>Cher<br>)<br>)<br>)<br>)<br>)<br>)<br>)<br>)<br>)<br>)<br>)<br>)<br>)                                                                                                    | In vitae condi Quisque sogitis ips<br>In vitae condi Quisque sogitis ips<br>oint de surveillance<br>:tetur adipiscing elit. In vitae cond<br>amus risus mole<br>:mp dynamique 2 : Lorem ipsur<br>imp dynamique 4 : Lorem ipsur<br>Point de surveillance<br>- Point d'injection   | um nunc, in maximus risus molestie vel. Ut n<br>um nunc, in maximus risus molestie vel. Ut n<br>Ov<br>Scheme Report<br>Scheme Report<br>Scheme | ec lorem. molestie vel<br>ec lorem.<br>cher / <u>Tout masquer</u><br>ir le traçoge<br>u point<br>iv joint<br>ir le traçoge<br>ir le traçoge<br>ir le traçoge |

Figure 6 - Fiche de consultation (provisoire) d'un point de traçage (2/3)

| <form>       Media di a diagoni figio di a servitationi figio di a servitationi i l'anna di a servitationi i l'anna di a servitati l'anna di a servitationi di a servitationi di a servitationi di</form> | Fiche Résultats                      |                                                 |                      |                                   | LODBEGM                           |
|----------------------------------------------------------------------------------------------------|--------------------------------------|-------------------------------------------------|----------------------|-----------------------------------|-----------------------------------|
| <text><text><text><text><text><text><text></text></text></text></text></text></text></text>                                                                                                    | Identifiant du traçage : <u>1245</u> | Identifiant du point de surveillance :          | 125001               | Désignation du point de surveilla | nce : Le point A , Point A        |
| <text><text><text><text></text></text></text></text>                                                                                                    | Date de l'observation : 14/01        | I/2015 Contexte géomorpho :                     | Lorem ipsum          |                                   |                                   |
| <text></text>                                                                                                    | Nature du point : Loren              | n ipsum Commentaire nature :                    | Lorem ipsum dolor    | sit amet, Quisque sagit           |                                   |
| <form>         Angement 1:       The drammins 1:       The drammins 1:       The drammins 1:         Mathematical State       The drammins 1:       The drammins 1:       The drammins 1:         Mathematical State       The drammins 1:       The drammins 1:       The drammins 1:         Mathematical State       The drammins 1:       The drammins 1:       The drammins 1:         Mathematical State       The drammins 1:       The drammins 1:       The drammins 1:         Mathematical State       The drammins 1:       The drammins 1:       The drammins 1:         Mathematical State       The drammins 1:       The drammins 1:       The drammins 1:         Mathematical State       The drammins 1:       The drammins 1:       The drammins 1:         Mathematical State       The drammins 1:       The drammins 1:       The drammins 1:         Mathematical State       The drammins 1:       The drammins 1:       The drammins 1:       The drammins 1:         Mathematical State       The drammins 1:       The drammins 1:       The drammins 1:       The drammins 1:       The drammins 1:       The drammins 1:       The drammins 1:       The drammins 1:       The drammins 1:       The drammins 1:       The drammins 1:       The drammins 1:       The drammins 1:       The drammins 1:       The dramins 1:       The drammins 1:       T</form>                                                                                                    | Champ dynamique 1: Lorer             | m ipsum Champ dynamique 2 :                     | Lorem ipsum          |                                   |                                   |
| <text></text>                                                                                                    | Champ dynamique 3 : Lorer            | n ipsum Champ dynamique 4 :                     | Lorem ipsum          |                                   |                                   |
| Add with the second of the second of the second   | Début de surueillesse : 14/0         |                                                 | 14/01/2015           | Postit                            | tion : Oui                        |
| Determine to get the family of the family of th   | Debut de surveillance : 14/0         | 1/2015 Fin de surveillance                      | : 14/01/2015         | Restit                            |                                   |
| <form>      Regime (b) Set (c) (c) (c) (c) (c) (c) (c) (c) (c) (c)</form>                                                                                                    | JIVIS                                |                                                 |                      |                                   |                                   |
| Note:       Duration:       Duration:         Duration:       Duration:       Duration:       Duration:         Duration:       Duration:       Duration:       Duration:         Duration:                                                                                                    | Bruit de fonds : 10 g/l              |                                                 |                      |                                   |                                   |
| <section-header>  ► OUNCEAND ON OUNDENDED     Name:     ▲ Spring:     ▲ Spring:          ▲ Spring:     ▲ Spring:     ▲ Spring:     ▲ Spring:                                                 <td>Suivis :</td><td></td><td></td><td></td><td>Tout afficher / Tout masquer</td></section-header>                                                                                                    | Suivis :                             |                                                 |                      |                                   | Tout afficher / Tout masquer      |
| August:                                                                                                    | - Du 01/01/2010 au 02/0              | 5/2012                                          |                      |                                   |                                   |
| <form>         Mathematic base of the second second sec</form>  | Analyses :                           |                                                 | _                    | Mesures de concentration :        |                                   |
| Betweendown is bescherkendered in the series in the series in the series in the series in the series in the series in the series in the series in the series in the series in the series in the series in the series in the series in the series in the series is in the series in the series in the series in the series in the series is in the series in the series is in the series in the series in the series in the series is in the series in the series is in the series in the series is in the series is in the series in the series is in the series is in the s   | Méthode                              | Lieu Commentaire                                |                      | Date du prélèvement               | <ul> <li>Concentration</li> </ul> |
| Image: The second and the second and the second an                       | Désoroption + SpectroFluc            | rimètre Laboratoire RAS                         |                      | 01/01/2011                        | 1 g/l                             |
| <form>      Appende op of Wanney 1: dia point    Constraine problement 1: diam point diam diam diam diam diam diam diam diam</form>                                                                                                    | Spectrofluorimètrie                  | Laboratoire                                     |                      | 12/01/2011                        | 2 g/ml                            |
| DUVUVI2013 au OV/OV/2014   DVVVI2013 au OV/OV/2014   Distance measure:   Distance measure:   Distance measure:   Distance measure:   Commentative dist:   Distance measure:   Distance measure:   Distance measure:   Distance measure:   Distance measure:   Distance measure:   Distance distintation   Distance distintation   Distance distance   Distance distance   Distance distance   Distance distance   Distance distance   Distance distance   Distance distance   Distance distance   Distance distance   Distance distance   Distance distance   Distance distance   Distance distance                                                                                                    | Equipement de prélèveme              | nt : Lorem ipsum Fréquence de prélèvem          | ent: 8 dl par jour   | Commentaire prélèvement :         | Lorem ipsum dolor sit amet        |
| <form> D 02/02/03/04 ou 02/03/23/04   Starting   Set constant: 10 min. 20 Min. 20 Min.</form>                 | ➡ Du 01/01/2013 au 01/01             | /2014                                           |                      |                                   |                                   |
| bitmättias   Debit constant: 100 m/h   Debit constant: 100 m/h<                                                                                                    | + Du 02/02/2014 au 02/0              | 05/2014                                         |                      |                                   |                                   |
| Shirketina<br>Seliti constant: 120 m/n Distance meaure: 5 m Parlian meaure: Lowen paum<br>Commentaire débit: Lowen paum door alt annet, consectentur.Lowen paum door alt annet, consectentur<br>Servellances débitmétries:                                                                                                    |                                      |                                                 |                      |                                   |                                   |
| Definition   Definition   Definition <td>bitmótrica</td> <td></td> <td></td> <td></td> <td></td>                                                                                                    | bitmótrica                           |                                                 |                      |                                   |                                   |
| Pédit contenti ti 20 mi       Ditance mearer : fin       Pedito mearer : Lorem journ         Contentione débit       Lorem journ dobr sit amet, consecteur.Lorem journ dobr sit amet, consecteur.       Tou affaber / Tout mearer         Image: Status and Status and St                                                                                                    | bitmetries                           |                                                 |                      |                                   |                                   |
| <form>         Immentain définit :       Tot affante / Tot manager         Immentain définit :       Tot affante / Tot manager         Immentain définit :       Tot affante / Tot manager         Immentain définit :       Andhe do Obligation         Immentain définit :       Manager de définit :         Immentain définit :       Manager de définit :         Immentain définit :       Manager de définit :         Immentain définit :       Manager de définit :         Immentain définit :       Manager de définit :         Immentain définit :       Manager de définit :         Immentain définit :       Manager de définit :         Immentain définit :       Manager de définit :         Immentain définit :       Manager de définit :         Immentain définit :       Manager de définit :         Immentain définit :       Manager de définit :         Immentain définit :       Manager de définit :         Immentain définit :       Manager de définit :       Manager de définit :         Immentaine de la reatituitie :       Entre de la reatituitie :       Manager de la reatituitie :       Manager de la reatituitie :       Manager de la reatituitie :       Manager de la reatituitie :       Manager de la reatituitie :       Manager de la reatituitie :       Manager de la reatituitie :       Manager de la reatituitie :       Ma</form>                                                                                                    | Débit constant : 12                  | 0 m/h Distance mesure : 5 m                     | Position me          | sure : Lorem ipsum                |                                   |
| <form>          generative        </form>                                                                                                    | Commentaire débit : La               | orem ipsum dolor sit amet, consecteturLorem ips | um dolor sit amet,   | consectetur Lorem ipsum dolor sit | amet, consectetur                 |
| Burveillances débitintéries       Tota dificué / Tota masque         Image: Index de débit A - Méthode X       Missione de débit B - Méthode X         Image: Image: Im                                                                                             |                                      |                                                 |                      |                                   |                                   |
| Image: Instance de débit A - Méthode X         10 m3/h la 0001/2011         15 m3/h la 02/02/2011         Image: Instance de débit B - Méthode X         Image: Instance de débit C - Méthode X         Image: Instance de débit C - Méthode Y         Structure de débit C - Méthode Y         Structure de débit C - Méthode Y         Métaige d'eau: Lorem josum door sit amet, consectetur Y a-t-il eu un traitement de l'eau ?: Oui Traitement d'eau: Lorem josum         Configuration hydroulique         Métaige d'eau: Lorem josum door sit amet, consectetur Y a-t-il eu un traitement de l'eau ?: Oui Traitement d'eau: Lorem josum         Configuration hydroulique         Métaige d'eau: Lorem josum         Teus de restitution: Lorem josum         Teus de la restitution: Lorem josum         Teus de la restitution: Lorem josum         Teus de la restitution: Lorem josum         Teus de la restitution: Lorem josum         Teups de la restitution : Lorem josum         Teups de la restitution : Lorem josum         Teups de la restitution : Lorem josum door sit onet, consectetur         Teups de la restitution : S //<br>Concentration max atteinte : S //<br>D's maximum : S //<br>Concentration max atteinte : S //<br>30 min - Commentatire sédigis       Conmentatire d'sédit tonet,                                                                                                    | Surveillances débitmétries :         |                                                 |                      |                                   | Tout afficher / Tout masquer      |
| <ul> <li>■ Presure de debit A - freindoe X</li> <li>Northe 160/00/2011</li> <li>Sin3hi le 12/00/2011</li> <li>Mesure de debit B - Méthode X</li> <li>Mesure de debit B - Méthode X</li> <li>Mesure de debit C - Méthode Y</li> <li>Terprétation</li> </ul> Nature des eaux Nature des eaux Configuration hydroulique Parte hydroulique: 5 % Distance du chemin supposé: 10 m Types de creatitution Structure de la restitution: Lorem josum door ait amet, consectetur Y arus de restitution: Lorem josum door ait amet, consectetur Y arus de restitution: Lorem josum door ait amet, consectetur Y arus de restitution: Lorem josum door ait amet, consectetur Y arus de restitution: Lorem josum door ait amet, consectetur Y arus de restitution: Lorem josum door ait amet, consectetur Y arus de la presidence dosarvation: 10 min Lorenge de restitution: 5 % Commentaire restitution: Lorem josum door ait amet, consectetur Zente hydroulique Y arus de la presidence dosarvation: 10 min Lorenge de restitution: 2 min Lorenge de disparition du traceur: 10 min Lorenge de disparition du traceur: 10 min Lorenge de la restitution: 5 % Consentaire PTS: Loren josum door ait amet, consectetur Zente hydrouligue: 12 Disparisvité fungitudinale: 8 Consentrative DTS: Loren josum door ait amet, consectetur Zerent di cinématique: 12 Disparisvité longitudinale: 8 Consentrative TS: Lorenge dosardige Y arus de la presidence dosarvation: 5 % Consentrative DTS: Lorenge dout at amet, consectetur Ket e foblitt Net effecteriet Lorenge de la presidence addige So min - Commentaire addige Det hydrouligue door at amet, consectetur Loreng josum door at amet, consectetur Lorenge de foblitt A feferentiet <u>A preside dosardiale</u> A preside dosardiale A feferentiet <u>A preside dosardiale</u> A feferentiet <u>A preside dosardiale</u> A feferentiet <u></u>                                                                                                    |                                      |                                                 |                      |                                   |                                   |
| 10 m3/h le 010/02011         Image: Signal he 12/01/2011         Image: Signal he 12/01/2011                                                                                                    | Mesure de debit A - M                | ethode X                                        |                      |                                   |                                   |
| Image: Standard Standard                         | 10 m3/h le 01/01/2011                |                                                 |                      |                                   |                                   |
| Image: Mesure de débit B - Méthode X         Image: Mesure de débit C - Méthode Y         terprétation         Nature des debit C - Méthode Y         Mésure de débit C - Méthode Y         terprétation         Mésure des débit C - Méthode Y         Mésure des débit C - Méthode Y         Mésure des débit C - Méthode Y         Mésure des débit C - Méthode Y         Mésure des débit C - Méthode Y         Mésure des débit C - Méthode Y         Mésure des débit C - Méthode Y         Mésure des débit C - Méthode Y         Constitution         Constitution bydraulique : 5% Distance du chemin supposé : 10 m         Terps de la prestitution : Lorem ipsum dobr sit amet, consectetur         Mésure de la restitution : Lorem ipsum dobr sit amet, consectetur         Mésure de la prestitute : 10 min Cuantité de traceur restituté : 5 di         Terps meyen de siguri : 5 di         Dispersivité trassversale : 12         Dispersivité langitudinate : is         Dispersivité industres dégidi         Admin - Commentaire addigit         Ommentaire addigit         Ommentaire addigit<                                                                                                    | 15 m3/h le 12/01/2011                |                                                 |                      |                                   |                                   |
| Induct of a debit C - Méthode Y         Image: A debit C - Méthode Y         Image: A debit K         Image:                                                                                                    | Mesure de débit B - M                | éthode X                                        |                      |                                   |                                   |
| Image: Provide the debit C + Methode Y         terprátation         Nature des eaux         Médange d'eau: Lorem ipsum dolor sit amet, consectetur: Y a-t-il eu un traitement de l'eau ?: Ori Traitement d'eau: Lorem ipsum         Configuration hydraulique: 5 % Distance du chemin supposé: 10 m         Types de la restitution: Lorem ipsum dolor sit amet, consectetur:         Structure de la restitution: Lorem ipsum         Tamps de la première observation: 10 min         Temps de la première observation: 10 min         Temps de la première observation: 10 min         Temps de la première observation: 10 min         Temps moyen de transit: 10 min         Concentration must atteinte: 5 %         Concentration must atteinte: 5 %         Disprasivité longitutionale: 8         Disprasivité longitutionale: 8         Disprasivité longitutionale: 8         Disprasivité longitutionale: 8         Disprasivité longitutionale: 8         Disprasivité longitutionale: 8         Disprasivité longitutionale: 8         Disprasivité longitutionale: 8         Disprasivité longitutionale: 8         Disprasivité longitutionale: 8         Disprasivité longitutionale: 8         Disprasivité longitutionale: 8         Disprasivité longitutionale: 8         Disprasivité longitutionale: 8                                                                                                    |                                      |                                                 |                      |                                   |                                   |
| terprétation         Nature des eaux         Mélange d'eau : Lorem josum dolor sit amet, consectetur : Y a-t-il eu un traitement de l'eau ?: Oui : Traitement d'eau : Lorem josum         Configuration hydraulique         Pente hydraulique : 5 % : Distance du chemin supposé : 10 m         Types de restitution         Structure de la restitution : Lorem josum : Taux de restitution : 5 % : Commentaire restitution : Lorem josum dolor sit amet, consectetur         Résultats hydrodynamiques et hydrodispersifs         Image de la restitution : Lorem josum : Taux de restitution : 5 % : Commentaire restitution : Lorem josum dolor sit amet, consectetur         Résultats hydrodynamiques et hydrodispersifs         Image meyen de transit : 10 min : Caucatité de traceur restituté : 5 di         D'IS maxim: 5 % : Concentration max atteinte : 5 d/l : Dispersivité longitudinale : 8 : Dispersivité transversale : 12:         Perosité cinématique : 12 : Dilution unitaire : 12         Pres : 10 min - Commentaire séldják         Commentaire général : Lorem josum dolor sit amet, consecteturLorem josum dolor sit amet, consectetur Lorem josum dolor sit amet, consecteturLorem josum dolor sit amet, consectetur         test de fabilit         Note                                                                                                    | + Mesure de débit C - M              | éthode Y                                        |                      |                                   |                                   |
| terprétation         Nature des eaux         Mélange d'eau : Lorrem ipsum dolor sit amet, consectetur Y a-t-il ea un traitement de l'eau ? : Oui Traitement d'eau : Lorrem ipsum         Configuration hydraulique         Pente hydraulique : 5 % Distance du chemin supposé : 10 m         Types de restitution :         Btructure de la restitution : Lorrem ipsum Taux de restitution : 5 % Commentaire restitution : Lorem ipsum dolor sit amet, consectetur         Résultats hydradynamiques et hydradispersifs         Temps de la première observation : 0 min Countité de traceur : 10 min Countité de traceur : 12 Dispersivité transversale : 12         Prossité cinématique : 12 Dilution unitaire : 12         Pres : 10 min - Commentaire sajadj         ::::tabe de fabilit         Note Réferentie       Réferentie         Étabe       Commentaire sajadj         ::::::::::::::::::::::::::::::::::::                                                                                                    |                                      |                                                 |                      |                                   |                                   |
| tetrprétation         Nature des eaux         Mélange d'eau : Loren ipsum dolor ait amet, consectetur Y a-t-il eu un traitement de l'eau ?: Oui Traitement d'eau : Loren ipsum         Configuration hydraulique         Pente hydraulique : 5 % Distance du chemin supposé : 10 m         Types de restitution         Btructure de la restitution : Loren ipsum Taux de restitution : 5 % Commentaire restitution : Loren ipsum dolor ait amet, consectetur         Résultats hydrodynamiques et hydrodispersifs         Temps de la première observation : 10 min Countité de traceur restituée : 5 di         D'S maximum : 5 % Temps moyen de séjour : 5 % Commentaire DTS : Loren ipsum dolor ait         D'S maximum : 5 %       Temps moyen de séjour : 5 % Commentaire DTS : Loren ipsum dolor ait         D'S maximum : 5 %       Temps moyen de séjour : 5 % Commentaire DTS : Loren ipsum dolor ait         D'S maximum : 5 %       Temps moyen de séjour : 5 % Commentaire DTS : Loren ipsum dolor ait         Oris moximum : 5 %       Temps moyen de séjour : 5 % Commentaire DTS : Loren ipsum dolor ait         Prosité cinématique : 12       Dilution unitaire : 12         Pies : 10 min - Commentaire adjudj       30 min - Commentaire adjudj         30 min - Commentaire séligiak       Commentaire doiner : Loren ipsum dolor ait amet, consectetur Loren ipsum dolor ait amet, consectetur         tes de fabilit       Réferentiel       Commentaire         Mole       Réferentiel <td></td> <td></td> <td></td> <td></td> <td></td>                                                                                                    |                                      |                                                 |                      |                                   |                                   |
| Nature des eaux         Mélange d'eau:       Lorem japum dolor sit amet, consecteur       Y a-t-il eu un treitement de l'eau?:       Cui       Traitement d'eau:       Lorem japum         Configuration hydraulique       E       E                                                                                                    | terprétation                         |                                                 |                      |                                   |                                   |
| Nature des soux         Mélange d'eau : Lorem ipsum dolor sit amet, consectetur       Y a-t-il eu un traitement de l'eau ?: Cui       Traitement d'eau : Lorem ipsum         Configuration hydraulique       E         Pente hydraulique : 5 %       Distance du chemin supposé : 10 m         Types de restitution       Toux de restitution : 5 %       Commentaire restitution : Lorem ipsum dolor sit amet, consectetur         Résultats hydrodynamiques et hydrodispersifs       Temps de la première observation : 10 min       Temps de la première observation : 10 min       Temps de la première observation : 10 min         Temps de la première observation : 10 min       Temps de la première observation : 10 min       Cauntité de traceur restituté : 5 di       Commentaire DTS : Lorem ipsum dolor sit         DTS maximum : 5 %       Temps moyen de siguri : 5 %       Commentaire DTS : Lorem ipsum dolor sit       Dispersivité longitudinale : 8 in Dispersivité longitudinale : 8 in Dispersivité longitudinale : 12 in Dispersivité longitudinale : 12 induite unitaire : 12 induite unitaire : 12 induite unitaire : 12 induite unitaire : 12 induite unitaire : 12 induite unitaire : 12 induite unitaire : 12 induite unitaire : 12 induite unitaire : 12 induite unitaire : 12 induite unitaire : 12 induite unitaire : 12 induite unitaire : 12 induite : 12 induite unitaire : 12 induite unitaire : 12 induite : 12 induite : 12                                                                                                    |                                      |                                                 |                      |                                   |                                   |
| Médange d'eas::::::::::::::::::::::::::::::::::::                                                                                                    | Nature des eaux                      |                                                 |                      |                                   |                                   |
| Configuration hydraulique         Pente hydraulique : 5 %       Distance du chemin supposé : 10 m         Types de restitution         Structure de la restitution : Lorem ipsum       Taux de restitution : 5 %       Commentaire restitution : Lorem ipsum dolor sit amet, consectetur         Résultats hydrodynamiques et hydrodispersifs         Temps de la première observation : 10 min       Temps de l'opparition du traceur : 10 min       Temps de disparition du traceur : 10 min         Temps moyen de transit : 10 min       Countité de traceur restituée : 5 di       Conmentaire DTS : Lorem ipsum dolor sit         DTS maximum : 5 %       Temps moyen de séjour : 5 %       Commentaire DTS : Lorem ipsum dolor sit         Concentration max atteinte : 5 g/l       Dispersivité longitudinale : 8       Dispersivité transversale : 12         Prosité climématique : 12       Dilution unitaire : 12       Dispersivité longitudinale : 8       Dispersivité transversale : 12         Pres : 10 min - Commentaire adjudig       30 min - Commentaire skildjak       Commentaire done sit amet, consecteturLorem ipsum dolor sit amet, consectetur       Lorem ipsum dolor sit amet, consectetur         Attention       Meférentiel       Commentaire       Commentaire         Mote       Référentiel       Commentaire       Commentaire         Mote       Référentiel       Commentaire       Commentaire                                                                                                    | Mélange d'eau : Lorem ipsum d        | dolor sit amet, consectetur Y a-t-il e          | u un traitement de   | l'eau ? : Oui Traiteme            | ent d'eau : Lorem ipsum           |
| Configuration hydraulique         Pente hydraulique : 5 %       Distance du chemin supposé : 10 m         Types de restitution :       Lorem ipsum         Btructure de la restitution :       Lorem ipsum         Temps de la prenière observation ::       10 min         Temps de la prenière observation ::       10 min         Temps de la prenière observation ::       10 min         Temps de la prenière observation ::       10 min         Temps moyen de terneit ::       10 min         Outmitié de traceur restituée ::       5 min         DTS maximum ::       5 %         Concentration max atteinte ::       5 0/1         Dispersivité longitudinale ::       8         Dispersivité longitudinale ::       12         Prosité cinématique ::       12         Distribution unitaire ::       12         Prise ::       10 min - Commentaire adjudi;         ::       30 min - Commentaire adjudi         ::       Sote         Kes de fiabilit         Note       Réferentiel       Commentaire         Fiable       Commentaire                                                                                                    |                                      |                                                 |                      |                                   |                                   |
| Perte hydraulique: 5 %       Distance du chemin supposé : 10 m.         Types de restitution:       Lorem (psum dolor sit amet, consectetur)         Résultats hydradynamiques et hydradispersifs       Temps de la première observation: 10 min Temps de l'appartition du traceur: 10 min Temps moyen de transit: 10 min Temps moyen de transit: 10 min Temps de l'appartition du traceur: 10 min Temps moyen de transit: 10 min Temps de l'appartition du traceur: 10 min Temps moyen de transit: 10 min Temps de l'appartition du traceur: 10 min Temps moyen de transit: 5 g/l       Temps moyen de transit: 10 min Temps de l'appartition du traceur: 10 min Temps de l'appartition du traceur: 10 min Temps moyen de siguri : 5 moyen de siguri : 5 moyen de siguri : 5 moyen de siguri : 10 min Temps moyen de siguri : 10 min Temps moyen de siduri : 10 min Temps                                                                                                    | Configuration hydraulique            |                                                 |                      |                                   |                                   |
| Types de restitution         Structure de la restitution : Lorem ipsum       Taux de restitution : 5 %       Commentaire restitution : Lorem ipsum dolor sit amet, consectetur         Résultats hydrodynamiques et hydrodispersifs         Temps de la première observation : 10 min<br>Temps moyen de transit : 10 min<br>DTS maximum : 5 %       Temps de l'opparition du traceur : 10 min<br>Guantité de traceur restituté : 5 di         DTS maximum : 5 %       Temps moyen de séjour : 5 %       Commentaire DTS : Lorem ipsum dolor sit         Orsenentration max stratinit : 5 g/l       Dispersivité longitudinale : 8       Dispersivité transversale : 12         Perestit cinématique : 12       Dilution unitaire : 12       Dispersivité transversale : 12         Pies : 10 min - Commentaire sdjadj<br>: 30 min - Commentaire skidjak       Commentaire skidjak       Commentaire skidjak         Commentaire général : Lorem ipsum dolor sit amet, consecteturLorem ipsum dolor sit amet, consectetur       Lorem ipsum dolor sit amet, consecteturLorem ipsum dolor sit amet, consectetur         Note       Référentiel       Commentaire       Commentaire         Fiable       Commentaire       Commentaire                                                                                                    | Pente hydraulique : 5 %              | Distance du chemin supposé : 10 m               |                      |                                   |                                   |
| Types de restitution       Lorem (psum)       Taux de restitution : 5 %       Commentaire restitution : Lorem (psum) dolor sit amet, consectetur         Résultats hydrodynamiques et hydrodispersifs       Temps de la première observation : 10 min<br>Temps de la première observation : 10 min<br>Temps moyen de transit : 10 min<br>Temps moyen de transit : 10 min<br>Temps moyen de transit : 5 %       Temps moyen de disparition du traceur : 10 min<br>Guantité de traceur restituée : 5 di         DTS maximum : 5 %       Temps moyen de séjour : 5 %       Commentaire DTS : Lorem (psum) dolor sit<br>Dispersivité longitudinole : 8         Porosité cinématique : 12       Diapersivité longitudinole : 8       Dispersivité transversale : 12         Pies : 10 min - Commentaire adjudi<br>30 min - Commentaire skidjak       Dispersivité longitudinole : 8       Dispersivité transversale : 12         Note       Note       Réferentel       Commentaire<br>fiable       Commentaire                                                                                                    |                                      |                                                 |                      |                                   |                                   |
| Structure de la restitution : Lorem japum       Taux de restitution : 5 %       Commentaire restitution : Lorem japum dolor sit amet, consectetur         Résultats hydrodynamiques et hydrodispersife       Image de la première observation : 10 min Temps moyen de tanti : 10 min Temps moyen de tanti : 10 min Temps moyen de tanti : 10 min Temps moyen de tanti : 10 min Temps moyen de tanti : 10 min Temps moyen de tanti : 10 min Temps moyen de tanti : 10 min Temps moyen de tanti : 10 min Temps moyen de tanti : 10 min Temps moyen de tanti : 10 min Temps moyen de tanti : 10 min Temps moyen de séjour : 5 %       Commentaire DTS Lorem ipsum dolor sit         Derosité cinématique : 12       Dispersivité longitudinale : 8       Dispersivité longitudinale : 12         Prise : 10 min - Commentaire sélidigi : 30 min - Commentaire sélidigik       Dispersivité longitudinale : 12       Dispersivité de traceur restituée : 5 del Temps moyen de tanti : 10 min Temps moyen delor sit amet, consectetur Lorem ipsum dolor sit amet, consectetur Lorem ipsum dolor sit amet, consectetur Lorem ipsum dolor sit amet, consectetur Lorem ipsum dolor sit amet, consectetur Lorem ipsum dolor sit amet, consectetur         Stes de fiabilit       Mote       Meferentiel       Commentaire         Note       Meferentiel       Commentaire       Commentaire         Piable       Commentaire       Commentaire                                                                                                    | Types de restitution                 |                                                 |                      |                                   |                                   |
| Résultats hydrodynamiques et hydrodispersifs         Temps de la première observation:       10 min       Temps de l'apparition du traceur:       10 min       Temps de disparition du traceur:       10 min         Temps moyen de transit:       10 min       Quantité de traceur restituée:       5 di       Temps moyen de transit:       10 min       Quantité de traceur restituée:       5 di         DTS moximum:       5 %       Temps moyen de ségur:       5 %       Commentaire DTS : Lorem ipsum dolor ait         Dispersivité ionématique:       12       Dilution unitaire:       12       Dispersivité transversale:       12         Pies:       10 min - Commentaire ségiedj       30 min - Commentaire ségiedj       30 min - Commentaire ségiedj       30 min - Commentaire ségiedj         stes de flabilit       Note       Référentiel       Commentaire       Commentaire                                                                                                    | Structure de la restitution : La     | rem ipsum Taux de restitution : 5 %             | Commentair           | e restitution : Lorem ipsum dolor | sit amet, consectetur             |
| Résultats hydrodynamiques et hydrodispersifs         Temps de la première observation:       10 min         Temps moyen de transit:       10 min         DTS maximum:       5 %         Concentration max atteinte:       5 g/l         Dispersivité longitudinale:       8         Porosité onématique:       12         Distribution       Dispersivité longitudinale:         30 min - Commentaire adjadi         30 min - Commentaire skidigak    Commentaire général: Lorem ipsum dolor sit amet, consecteturLorem ipsum dolor sit amet, consectetur    Note                Note       Réferentel                Note       Réferentel                                                                                                    |                                      |                                                 |                      | Loren pour door                   | ,                                 |
| Temps de la première observation:       10 min       Temps de la première observation:       10 min       Temps de la première observation:       10 min         Temps moyen de transit:       10 min       Countité de traceur restitué:       5 di       Temps moyen de séjour:       5 %       Commentaire DTS:       Lorem ipsum dolor sit         DTS maximum:       5 %       Temps moyen de séjour:       5 %       Commentaire DTS:       Lorem ipsum dolor sit         Concentration max atteinte:       5 g/l       Dispersivité longitudinole:       8       Dispersivité transversale:       12         Porosité cinématique:       12       Dilution unitaire:       12       Dispersivité langitudinole:       12         Press de fabritit       Commentaire séldigk       Dispersivité langitudinol:       12       Dispersivité unaversale:       12         Press de fabritit       Commentaire séldigk       Dispersivité langitudinol unitaire:       12       12       12         Press de fabritit       Commentaire séldigk       Commentaire dolor sit amet, consectetur       Lorem ipsum dolor sit amet, consectetur       Lorem ipsum dolor sit amet, consectetur         Attent       Référentiel       Commentaire       Commentaire         Fablit       Internet       Commentaire       Commentaire                                                                                                    | Résultats hydrodynamiques et h       | ydrodispersifs                                  |                      |                                   |                                   |
| Temps moyen de transit : 10 min     Quantité de traceur restituée : 5 di     Temps moyen de transit : 10 min       DTS maximum : 5 %     Temps moyen de séjour : 5 %     Commentaire DTS : Lorem ipsum dolor sit       Concentration max atteinte : 5 g/l     Dispersivité longitudinale : 8     Dispersivité transversale : 12       Porsaté cinématique : 12     Dilution unitaire : 12   Pies : 10 min - Commentaire adjadj 30 min - Commentaire skildjak Commentaire général : Lorem ipsum dolor sit amet, consecteturLorem ipsum dolor sit amet, consectetur         Note     Référentiel         Fiable                                                                                                    | Temps de la première observati       | on : 10 min Temps de l'apparition du t          | raceur : 10 min      | Temps de disparition du trace     | ur: 10 min                        |
| DTS maximum 5 % Temps moyen de séjour 5 % Commentaire DTS: Lorem ipsum dolor sit     Concentration max startist: 5 g/l Dispersivité konjutulanele : 8 Dispersivité transversale : 12     Perosité cinématique : 12 Dilution unitaire : 12  Pies : 10 min - Commentaire sélajdj     30 min - Commentaire sélajdj     30 min - Commentaire sélajdj     Commentaire général : Lorem ipsum dolor sit amet, consecteturLorem ipsum dolor sit amet, consectetur  stes de flabilit  Note Référentie Référentie Commentaire                                                                                                    | Temps moven de tran                  | sit : 10 min Quantité de traceur res            | tituée : 5 dl        | Singe as aspenden as trace        |                                   |
| U 19 maxmum: b %       Temps moyen de séjour: 5 %       Commentaire DTS : Lorem ipsum dolor sit         Concentration max atteinte: 5 g/l       Dispersivité longitudinale : 8       Dispersivité transversale : 12         Porosité cinématique : 12       Diaution unitaire : 12         Pics : 10 min - Commentaire adjacij<br>30 min - Commentaire skldjak         Commentaire général : Lorem ipsum dolor sit amet, consecteturLorem ipsum dolor sit amet, consectetur         Stas de fiabilit         Note       Réferentiel         Fiable       Commentaire                                                                                                    | pa moyen de tran                     |                                                 |                      |                                   |                                   |
| Concentration max attentie:     b g/l     Dispersivite tongtudinde:     8     Dispersivité transversele:     12       Perosité chématique:     12     Dilution unitaire:     12       Piss:     10 min - Commentaire adjadj       30 min - Commentaire skidjak   Commentaire général: Lorem ipsum dolor sit amet, consecteturLorem ipsum dolor sit amet, consectetur                                                                                                    | DTS maxim                            | am : 5 % Temps moyen de                         | sejour: 5 %          | Commentaire D                     | Lorem ipsum dolor sit             |
| Poroset e cinematique : 12 Pies: 10 min - Commentaire adjudj     30 min - Commentaire adjudj     30 min - Commentaire adjudj Commentaire adjudj Commentaire adjudj to the term ipsum dolor sit amet, consecteturLorem ipsum dolor sit amet, consectetur  ptes de ficibilit  Note Référentiel Commentaire                                                                                                    | Concentration max attein             | Dispersivité longite                            | uninale: 8           | uispersivitė transversa           | e: 12                             |
| Pies : 10 min - Commentaire sdjødj<br>30 min - Commentaire skldjsk<br>Commentaire général : Lorem ipsum dolor sit amet, consecteturLorem ipsum dolor sit amet, consectetur<br>Sotes de flabilit<br>Note Afférentiel Commentaire                                                                                                    | Porositè cinèmatiqu                  | ie : 1∠ Dilution u                              | initaire : 12        |                                   |                                   |
| 30 min - Commentaire ekklijsk Commentaire ekklijsk Commentaire général : Lorem ipsum dolor sit amet, consecteturLorem ipsum dolor sit amet, consectetur otes de flabilit Note Référentiel Référentiel Commentaire                                                                                                    | Pics : 10 min - Commentaire sd       | jsdj                                            |                      |                                   |                                   |
| Commentaire général : Lorem ipsum dolor sit amet, consecteturLorem ipsum dolor sit amet, consectetur<br>ates de fiabilit<br>Note Référentiel Référentiel Commentaire                                                                                                    | 30 min - Commentaire sk              | ldjsk                                           |                      |                                   |                                   |
| Commentaire général : Lorem ipsum dolor sit amet, consecteturLorem ipsum dolor sit amet, consectetur Lorem ipsum dolor sit amet, consectetur                                                                                                    |                                      |                                                 |                      |                                   |                                   |
| otes de l'ichilit<br>Note ARéférentiel<br>Fable                                                                                                    | Commentaire général : Lorem          | ipsum dolor sit amet, consecteturLorem ipsum o  | lolor sit amet, cons | ectetur Lorem ipsum dolor sit ame | t, consectetur                    |
| otes de flobilit<br>Note ARéférentiel Commentaire<br>Flable                                                                                                    |                                      |                                                 |                      |                                   |                                   |
| Note Aéférentiel Commentaire                                                                                                    | otes de fiabilit                     |                                                 |                      |                                   |                                   |
| Note ARéférentiel Commentaire                                                                                                    |                                      |                                                 |                      |                                   |                                   |
| Fable                                                                                                    | Note                                 | <ul> <li>Référentiel</li> </ul>                 | Co                   | mmentaire                         |                                   |
|                                                                                                    | Fiable                               |                                                 |                      |                                   |                                   |
|                                                                                                    |                                      |                                                 |                      |                                   |                                   |
|                                                                                                    |                                      |                                                 |                      |                                   |                                   |
|                                                                                                    |                                      |                                                 |                      |                                   |                                   |
|                                                                                                    |                                      |                                                 |                      |                                   |                                   |

Figure 7 - Fiche de consultation (provisoire) des résultats d'un traçage (3/3)

Système d'information pour la gestion des eaux souterraines en région Aquitaine Module 5 - Année 5

# b) Services Web cartographiques

Différents services web cartographiques sont prévus pour faciliter la visualisation des traçages :

- Les points d'injection
- Les points de suivis
- Les exutoires
- Les trajets des traçages (positifs et négatifs).

Voici ci-dessous (Figure 8) une vue des services web actuels du SIGES Seine Normandie, lequel met à disposition les données de la base des traçages de Haute-Normandie. Ils donnent une indication sur ceux qui vont être déployés, prochainement, sur le SIGES Aquitaine.

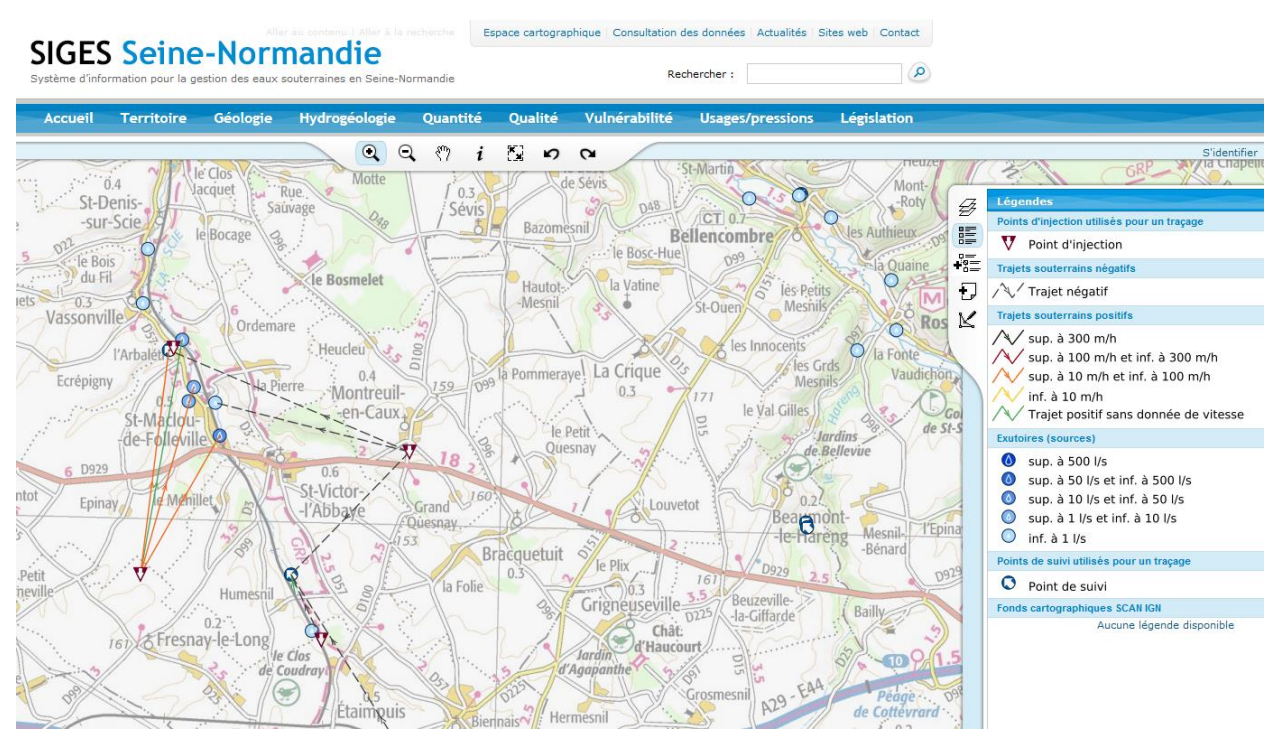

Figure 8 - Services web cartographiques - Exemple du SIGES Seine Normandie

Les différents objets cartographiques sont cliquables et renvoient vers les fiches descriptives présentées précédemment.

# 3.3. DEVELOPPEMENT

Les développements informatiques sont à l'heure actuelle en cours de réalisation par la société APYX, qui intervient en sous-traitance du BRGM. L'objectif est une mise en production début 2016.

# 4. Mise en place d'une photothèque

# 4.1. CONTEXTE

Le deuxième objectif de l'année 5 du projet SIGES est la mise en œuvre d'une photothèque pour la gestion et la diffusion d'images (photos, cartes, ..).

La solution retenue est le logiciel ePhoto ® édité par la société Einden Studio. Celle-ci permet en effet de répondre entièrement aux exigences du cahier des charges, à savoir disposer de fonctionnalités de gestion des photos et de diffusion de certaines d'entre elles, le tout entièrement administrable par l'équipe projet et accessible dans un environnement web multiutilisateurs.

# 4.2. ENVIRONNEMENT D'ADMINISTRATION

Le logiciel ePhoto dispose d'un environnement d'administration permettant à l'équipe du SIGES Aquitaine de gérer et d'organiser son contenu photographique et cartographique (il pourra toutefois être envisagé des comptes d'accès pour les partenaires souhaitant accéder à la photothèque entière).

Le principe est de permettre à chaque agent du BRGM Aquitaine de pouvoir déposer ses photos et de les qualifier à l'aide du thesaurus scientifique du BRGM et de différents champs descriptifs :

| Intitulé    | Métadonnée  | Туре                | Mots clés ajoutés                                |
|-------------|-------------|---------------------|--------------------------------------------------|
| Type_image  | Mots clés   | Champ auto-complété | Isopièze / ouvrage / affleurement / coupe        |
| Nappe       | Mots clés   | Champ auto-complété | Serravalien /Aquitanien / Rupélien /<br>Toarcien |
| Description | Description | Champ auto-complété |                                                  |
| Annee       | Mots clés   | Champ auto-complété |                                                  |
| Auteur      | Auteur      | Champ auto-complété |                                                  |
| Organisme   | Source      | Champ auto-complété |                                                  |
| RefBiblio   | Source      | Champ auto-complété |                                                  |
| BDRHFV1     | Mots clés   | Champ auto-complété |                                                  |
| BDLISA      | Mots clés   | Champ auto-complété |                                                  |
| MESO        | Mots clés   | Champ auto-complété |                                                  |
| BSS         | Mots clés   | Champ auto-complété |                                                  |
| Commune     | Ville       | Champ auto-complété |                                                  |
| Lieu_dit    | Ville       | Champ auto-complété |                                                  |
| Nature      | Mots clés   | Champ auto-complété |                                                  |
| Type_photo  | Mots clés   | Champ auto-complété |                                                  |
| Lien1       | Mots clés   | Champ auto-complété |                                                  |
| Lien2       | Mots clés   | Champ auto-complété |                                                  |

Les photos sont également organisées par la notion de reportages (Figure 9). Nous l'avons utilisé pour proposer une entrée par aquifère ou par indice BSS.

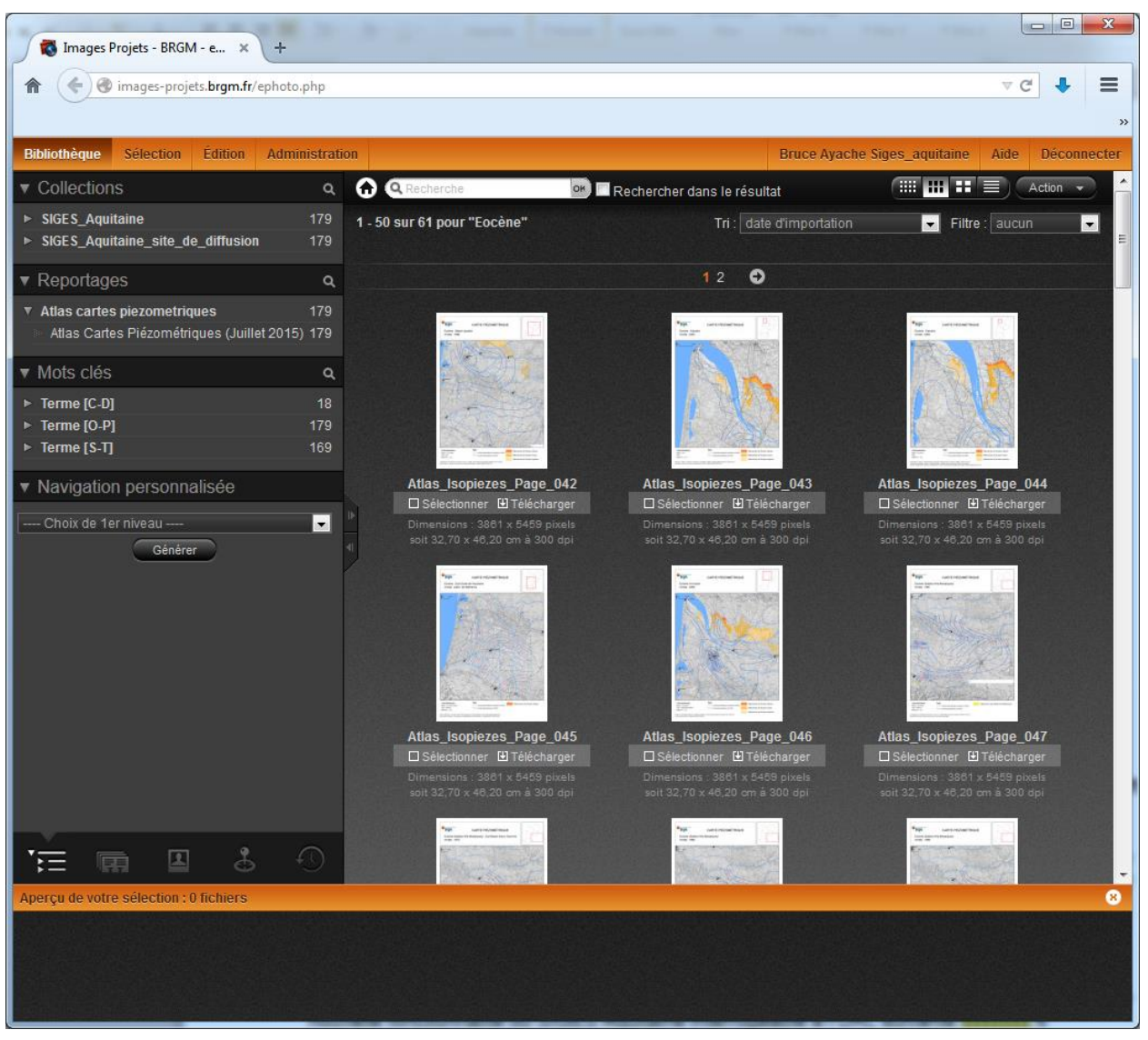

Figure 9 - Interface d'administration de ePhoto - Résultat de la recherche « Eocène »

La photothèque du SIGES Aquitaine contient actuellement l'atlas des 179 cartes piézométriques réalisé dans le cadre du module 2 de la Convention Régionale « Carto Piezo » visant à inventorier et digitaliser les isopièzes de référence en Aquitaine.

Une sélection des 39 cartes les plus pertinentes est diffusée sous forme de services web cartographiques dans l'outil cartographique du SIGES Aquitaine (cf. 6.2).

# 4.3. DIFFUSION

Un environnement de diffusion a été développé et intégré au site du SIGES. Ceci constitue une nouvelle fonctionnalité du SIGES Aquitaine interrogeable à l'URL suivante <u>http://sigesaqi.brgm.fr/?page=ePhoto</u> (Figure 10).

| ème d'information pour la g                      | estion des eaux | k souterraines en Aquitaine                                                                                                    |                                                                                                    | Rechercher :                                       |                                                                                                    |
|--------------------------------------------------|-----------------|----------------------------------------------------------------------------------------------------|----------------------------------------------------------------------------------------------------|----------------------------------------------------|----------------------------------------------------------------------------------------------------|
| ccueil La région                                 | Géologie        | Hydrogéologie S                                                                                                    | urveillance des nappes                                                                                                    | Gestion de l'Eau                                   | Usages Législation                                                                                                    |
| : êtes ici : Accueil > Phototh                   | èque            |                                                                                                    |                                                                                                    |                                                    |                                                                                                    |
| Collections                                      |                 | Q Saisissez votre reche                                                                                                    | rche 🗰 🎟 🖬 🖬                                                                                                    | ucun 💌 date d'i                                    | mportation                                                                                                    |
| )<br>IGES_Aquitaine_site_de_                     | _diffu⊴ið8      | 179 résultats pour Atla                                                                                                    | as Cartes Piézométriques (J                                                                                                    | uillet 2015)                                       |                                                                                                    |
| Mots clés                                        |                 | *AND - untroductions                                                                                                    | Page annument of                                                                                                    | New annual Co                                      | No. and and a                                                                                                    |
| Terme [C-D]                                      | 18              | The second second second second second second second second second second second second second second second se                                                                                                    | The second second second second second second second second second second second second second second second s                                                                                                    |                                                    | the set of the set of  |
| CENOZOIQUE                                       | 18              | Cherter Fe                                                                                                    | Spinne                                                                                                    | the li                                             | に調                                                                                                    |
| QUATERNAIRE                                      | 18              | A strange of the                                                                                                    | - And                                                                                                    |                                                    | A LEVE                                                                                                    |
| Terme [O-P]                                      | 179             | XAL                                                                                                    |                                                                                                    | A CARLER IN                                        |                                                                                                    |
| PIEZOMETRIE                                      | 179             | IA COMPACT                                                                                                    | EAst Constant                                                                                                    | EA COMPANY AND                                     | The cases                                                                                                    |
|                                                  | 1/5             | *N/ sectored test                                                                                                    | *FR servicement                                                                                                    | • <b>1</b>                                         | the contractions of                                                                                                    |
| Terme [S-T]                                      | 169             | 12.r                                                                                                    |                                                                                                    | Mar Har Ye                                         | hand a second second se |
| SECONDAIRE                                       | 45              |                                                                                                    |                                                                                                    |                                                    | Sector Al                                                                                                    |
| CRETACE                                          | 42              | The second second                                                                                                    | The state of the state of the s | 18 37 3                                            | ALL STA                                                                                                    |
| CRETACE SUP                                      | 42              | and the the                                                                                                    | the state                                                                                                    | and the state                                      |                                                                                                    |
| JURASSIQUE                                       | 3               | A CASE AND A                                                                                                    |                                                                                                    |                                                    |                                                                                                    |
| TERTIAIRE                                        | 124             | and the second second sec                                                                                                    | advanda.                                                                                                    | PLC PLOT                                           | 200 cm cm cm cm cm cm cm cm cm cm cm cm cm                                                                                                    |
| NEOGENE                                          | 24              | *NP antrodout and                                                                                                    | *W second and                                                                                                    | The service                                        | Non-cartonical feat                                                                                                    |
| MIOCENE                                          | 16              | Martin Martin                                                                                                    | A A A A A A A A A A A A A A A A A A A                                                                                                    | ADDE DESCRIPTION                                   | A REAL PROPERTY AND A REAL PROPERTY AND A REAL |
| MIOCENE INF                                      | 8               |                                                                                                    | and the second                                                                                                    | Mar Salat                                          |                                                                                                    |
| AQUITANIEN                                       | 8               | and the second second                                                                                                    | Distant                                                                                                    |                                                    | 2 Mars                                                                                                    |
| MIOCENE SUP                                      | 2               | A CARLES                                                                                                    | THE CARE                                                                                                    | L'AND BOLL                                         |                                                                                                    |
| HELVETIEN                                        | 2               | Free                                                                                                    | and the second second                                                                                                    | 12 1 B B B B                                       | A CONTRACT OF                                                                                                    |
| PLIOCENE                                         | 9               | End and Provide and Provide an | 100 Contraction Contraction                                                                                                    | The second second                                  | Lang Constant                                                                                                    |
| PALEOGENE                                        | 100             | the second of the                                                                                                    | Page and and and and and and and and and and                                                                                                    | No. analysis D                                     | The second second second                                                                                                    |
| EOCENE                                           | 60              | See American Contraction                                                                                                    | And Annual Control of Control of  | THE REAL PROPERTY AND ADDRESS OF TAXABLE PROPERTY. | Martin Conception                                                                                                    |
| OLIGOCENE                                        | 39              | H. C. Z                                                                                                    | H. S. Martin                                                                                                    | H. S. M.                                           | H. S. A.                                                                                                    |
| PALEOCENE                                        | 1               | all and the                                                                                                    | All Safe Same                                                                                                    | All and an                                         | A Barton                                                                                                    |
| Reportages                                       |                 | 2 March                                                                                                    | 2 mar                                                                                                    | - Antonio                                          | Et an                                                                                                    |
| Atlas cartes piezometric                         | ques 179        |                                                                                                    |                                                                                                    |                                                    |                                                                                                    |
| J Atlas Cartes<br>Viézométriques (Juill<br>2015) | et<br>179       |                                                                                                    |                                                                                                    |                                                    |                                                                                                    |
|                                                  |                 |                                                                                                    |                                                                                                    |                                                    |                                                                                                    |
|                                                  |                 |                                                                                                    | <b>≪1</b> 23                                                                                                    | 4 5 6 7 🕨                                          |                                                                                                    |

Figure 10 - Interface de diffusion de la photothèque

La barre de gauche permet d'effectuer des recherches par mots clés du Thesaurus BRGM (correspondants aux âges géologiques dans la Figure 10).

Les boutons du haut permettent de gérer l'affichage (taille des vignettes, sens du tri), mais surtout d'effectuer une recherche à partir d'un mot clé libre (interrogeant l'ensemble des champs renseignés décrits en 3.1.1). Ainsi, une recherche avec le code MESO<sup>1</sup> de l'Eocène (5071) propose 51 résultats.

<sup>&</sup>lt;sup>1</sup> MESO : Masse d'Eau SOuterraine

Système d'information pour la gestion des eaux souterraines en région Aquitaine Module 5 - Année 5

Afin de respecter les droits de propriétés, un filigrane « BRGM Aquitaine » a été créé et apparaît lors de la visualisation des images ; de même, une signature est ajoutée lors du téléchargement d'images.

# 5. Fiche Ma Commune

Traduction des spécifications initiées en année 3 et poursuivies par les autres projets SIGES régionaux, la fiche « Ma Commune » est déployée sur le SIGES Aquitaine. Elle est accessible depuis le formulaire de consultation des données à l'onglet « Commune ».

En attendant cette fiche, il avait été décidé en année 4 de temporairement lister les indices BSS présents dans la commune recherchée. La fiche « Ma Commune » vient ainsi remplacer cette liste.

La fiche « Ma Commune » ne comprend que des données génériques présentées ci-après. Des informations locales spécifiques pourront venir les enrichir selon les besoins.

# 5.1. STRUCTURE

La fiche « Ma Commune » s'intègre visuellement dans la charte des SIGES (Figure 11).

| rstème d'info       | rmation pour la g                 | lestion des eaux     | souterraines en Aquitair                                  | ne                                                                                                    | Rechercher                                                                                                    | :                            |                                                                                                    |
|---------------------|-----------------------------------|----------------------|-----------------------------------------------------------|----------------------------------------------------------------------------------------------------|----------------------------------------------------------------------------------------------------|------------------------------|----------------------------------------------------------------------------------------------------|
| Accueil             | La région                         | Géologie             | Hydrogéologie                                             | Surveillance des nappes                                                                                     | Gestion de l'Eau                                                                                                    | Usages                       | Législation                                                                                                    |
| us êtes ici : /     | Accueil > Fiche Ma                | Commune              |                                                           |                                                                                                    |                                                                                                    |                              |                                                                                                    |
| ESSAC               |                                   |                      |                                                           |                                                                                                    |                                                                                                    |                              | Œ                                                                                                    |
| Présentati          | on du territoire                  |                      | Le territoire de la                                       | a commune présenté ci-dessous                                                                               | comprend son départer                                                                                                    | nent d'appa                  | rtenance, sa                                                                                                    |
| Territoir           | re communal                       |                      | superficie, sa po<br>produit par l'IGN                    | pulation, et une carte de localisa<br>, qui permet de couvrir de manié                                      | ation. Ces données sont i<br>ère cohérente l'ensembl                                                                                                    | issues de la<br>e des entité | BD TOPO®,<br>s géographiques                                                                                                    |
| Occupati<br>LAND CC | ion du sol (COR<br>IVER)          | INE                  | et administrative<br>acteurs de la ges<br>représenter des | es du territoire national. La BD Te<br>stion, de l'aménagement et de l'o<br>données dans leur réalité géogr | DPO® fournit une inform<br>observation du territoire<br>aphique.                                                                                                    | ation de rél<br>pour analy   | férence à tous les<br>ser, situer,                                                                                                    |
| Cours d'            | eau (BD Cartha                    | ge)                  |                                                           |                                                                                                    |                                                                                                    |                              |                                                                                                    |
| Carte gé            | ologique                          |                      | Commune : PESSAC                                          |                                                                                                    | de Bauferan Hertgan                                                                                                    | teaster Star                 | BORDE                                                                                                    |
| Hydrogéol           | ogie                              |                      | Département : 33 - G                                      | GIRONDE                                                                                                    |                                                                                                    | -CREAT                       | ERIGNAC                                                                                                    |
| BSS Eau             |                                   |                      | Superficie : 38.7 km²                                     | 2                                                                                                    | Alsoport<br>De Sonderun Menc                                                                                                    | NAC DE DE                    | 运输到其                                                                                                    |
| ADES                |                                   |                      | Population : 58743 h                                      | abitants (en 2011)                                                                                          | ngeler begannt te Angelerer gree<br>Res le Par                                                                                                    |                              |                                                                                                    |
| Masses              | d'eau souterraiı                  | ne                   | Communes voisines                                         | :                                                                                                    |                                                                                                    | Ann Separation               | PESSAC                                                                                                    |
| BD LISA             |                                   |                      | <ul><li>BORDEAUX</li><li>CANEJAN</li></ul>                |                                                                                                    | And the Ormer Constraints                                                                                                    | Salara C                     | Con Ch                                                                                                    |
| Aléa rem            | iontées de nap                    | pes                  | CESTAS     GRADIGNAN                                      |                                                                                                    | Sanda S                                                                                                    | and the second second        | aller and                                                                                                    |
| Usage               |                                   |                      | MERIGNAC                                                  |                                                                                                    | to trans                                                                                                    | Kranter J.                   | GRADICAAN                                                                                                    |
| SAGE                |                                   |                      | <ul> <li>SAINT-JEAN-D'</li> <li>TALENCE</li> </ul>        | ILLAC                                                                                                    | L.                                                                                                    | 3./5                         | NEIAN THE AND THE AND |
| BNPE                |                                   |                      |                                                           |                                                                                                    | be Onne                                                                                                    | A Vieward Contraction        |                                                                                                    |
| Restrictio          | on d'eau (PROPI                   | LUVIA)               |                                                           |                                                                                                    | Angentan Carlos Carlos |                              | the sea and sealing                                                                                                    |
| Vulnérabili         | ité                               |                      |                                                           |                                                                                                    | 3 km                                                                                                    |                              |                                                                                                    |
| Indice de persista  | e développemer<br>nce des réseau: | nt et de<br>x (IDPR) |                                                           |                                                                                                    |                                                                                                    |                              |                                                                                                    |
| Bibliograp          | hie                               |                      |                                                           |                                                                                                    |                                                                                                    |                              |                                                                                                    |
| Rannort             | 5 BRGM                            |                      |                                                           |                                                                                                    |                                                                                                    |                              |                                                                                                    |

Figure 11 - Vue principale de la fiche Ma Commune

Le bandeau de gauche permet de naviguer d'un jeu de données à l'autre.

Le bandeau supérieur décrit le jeu de données choisi, avec la possibilité de renvoyer vers un article du SIGES, une fiche de métadonnée, ou un site externe.

Le corps de la fiche varie en fonction du jeu de données choisi et présente la donnée sous forme d'indicateurs, liste ou encart cartographique (comprenant une légende dynamique et un renvoi vers l'espace cartographique).

Au chargement de la fiche, une brève description de la commune est proposée, présentant la superficie de la commune, son nombre d'habitants et la liste des communes voisines.

# 5.2. DONNEES GENERIQUES

# 5.2.1. Corine Land Cover

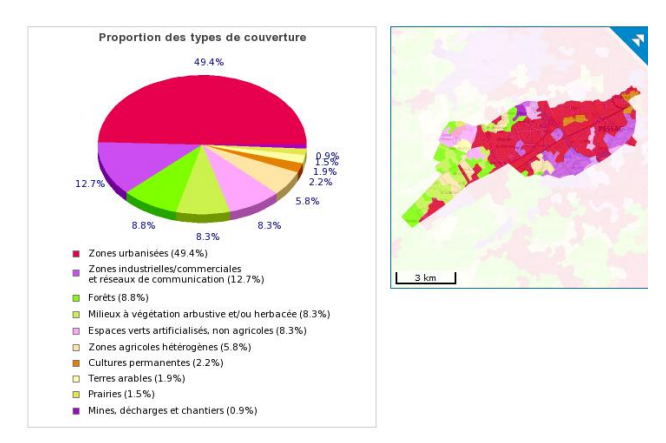

Figure 12 - Encart "Corine Land Cover" de la fiche Ma Commune

Les données présentées ci-contre permettent de visualiser l'occupation du sol de la commune.

Ces données sont issues de CORINE Land Cover version 2006.

L'onglet propose un diagramme circulaire du taux d'occupation du sol par types de couverture ainsi qu'une visualisation cartographique.

# 5.2.2. BD Carthage

| Linéaire                         | global de cours d'eau sur la commune : 20.64                                                   | km                                        |                                                                           |                                                                                                    |
|----------------------------------|------------------------------------------------------------------------------------------------|-------------------------------------------|---------------------------------------------------------------------------|----------------------------------------------------------------------------------------------------|
| Classe                           | Nom                                                                                            |                                           | Longueur                                                                  | Fiche                                                                                                    |
| 4                                | Le Peugue                                                                                      |                                           | 8.117 km                                                                  | Fiche cours d'eau (SANDRE)                                                                                                    |
| 4                                | ruisseau d'ars                                                                                 |                                           | 4.153 km                                                                  | Fiche cours d'eau (SANDRE)                                                                                                    |
| 5                                | Nom inconnu                                                                                    |                                           | 0.12 km                                                                   | Fiche cours d'eau (SANDRE)                                                                                                    |
| 6                                | Bras du Peugue                                                                                 |                                           | 0.61 km                                                                   | Fiche cours d'eau (SANDRE)                                                                                                    |
| 6                                | Ruisseau des Sources                                                                           |                                           | 0.347 km                                                                  | Fiche cours d'eau (SANDRE)                                                                                                    |
| 6                                | Ruisseau du Serpent                                                                            |                                           | 3.691 km                                                                  | Fiche cours d'eau (SANDRE)                                                                                                    |
| 6                                | Nom inconnu                                                                                    |                                           | 3.295 km                                                                  | Fiche cours d'eau (SANDRE)                                                                                                    |
| 6                                | Nom inconnu                                                                                    |                                           | 0.302 km                                                                  | Fiche cours d'eau (SANDRE)                                                                                                    |
| Classe 4<br>Classe 5<br>Classe 6 | : ✔ Cours d'eau de 10 à 25km<br>: ✔ Cours d'eau de 5 à 10km<br>: ✔ Cours d'eau inférieur à 5km | uisseau di<br>alle<br>Ruis<br>Ruis<br>Jam | Hestigeac<br>Bra<br>Bra<br>Brau des Sou<br>Seau des Gley<br>Seau des Gley | Les Ontines<br>Les Ontines<br>solo Portigie<br>solo Portigie<br>Patrisceau d'us organité<br>para de l'Eau<br>Bras de l'Eau<br>Bras de l |

Figure 13 - Encart "BD Carthage" de la fiche Ma Commune

Les cours d'eau issus du référentiel Carthage s'écoulant sur la commune sont listés avec un renvoi vers leur fiche Sandre<sup>2</sup>.

Un visuel cartographique est également présent.

<sup>&</sup>lt;sup>2</sup> SANDRE : Service d'Administration Nationale des Données et Référentiels sur l'Eau

# 5.2.3. Scan 50 000 Géologie

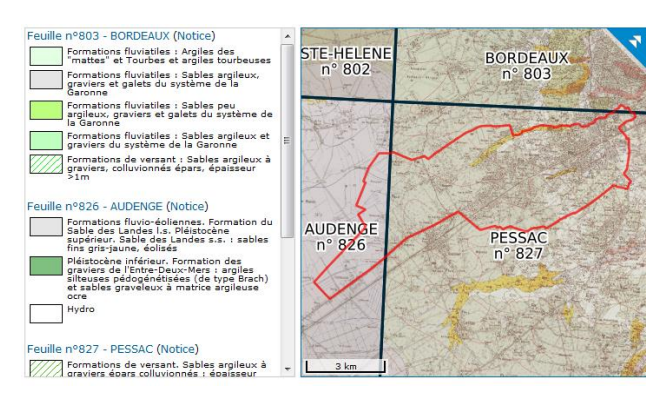

Figure 14 - Encart "Géologie" de la fiche Ma Commune

5.2.4. BSS EAU

| 6 m<br>6.3 m<br>6.5 m<br>6.5 m | Fiche BSS Eau<br>Fiche BSS Eau<br>Fiche BSS Eau | • • • •                                                                                                    |
|--------------------------------|-------------------------------------------------|----------------------------------------------------------------------------------------------------|
| 6.3 m<br>6.5 m<br>6.5 m        | Fiche BSS Eau<br>Fiche BSS Eau<br>Fiche BSS Eau | 0<br>0                                                                                                    |
| 6.5 m                          | Fiche BSS Eau<br>Fiche BSS Eau                  | •                                                                                                    |
| 6.5 m                          | Fiche BSS Eau                                   | 0                                                                                                    |
|                                |                                                 |                                                                                                    |
| 6.5 m                          | Fiche BSS Eau                                   | Ŷ                                                                                                    |
| 6.5 m                          | Fiche BSS Eau                                   | Ŷ                                                                                                    |
| 6.55 m                         | Fiche BSS Eau                                   | Ŷ                                                                                                    |
| 6.7 m                          | Fiche BSS Eau                                   | Ŷ                                                                                                    |
| 6.8 m                          | Fiche BSS Fau                                   | •                                                                                                    |
|                                | 6.5 m<br>6.55 m<br>6.7 m<br>6.8 m               | 6.5 m         Fiche BSS Eau           6.55 m         Fiche BSS Eau           6.7 m         Fiche BSS Eau           6.8 m         Fiche RSS Eau |

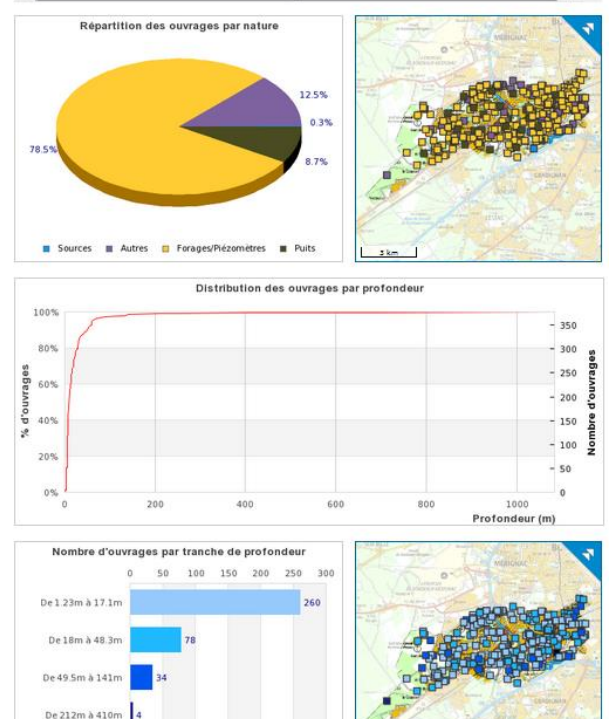

Figure 15 - Encart "BSS EAU" de la fiche Ma Commune

Présentation de la géologie à 1/50000 (BRGM) de la commune.

La légende dynamique permet également de pointer sur la carte les formations correspondantes.

Les données présentées ici sont issues de la base de données BSS EAU<sup>3</sup> avec :

- la liste des points d'eau référencés sur la commune, leur profondeur, leur nature et un accès à leur fiche descriptive,
- une visualisation sous forme cartographique et une répartition selon la nature sont proposées,
- une seconde visualisation cartographique et des diagrammes de distribution des ouvrages selon les profondeurs.

BSS Eau : Banque de données du Sous-Sol gérée par le BRGM - données relatives aux informations sur les eaux souterraines

De 700m à 1084m 2

#### 5.2.5. ADES

#### Nombre de piézomètres : 3

#### Nombre de qualitomètres : 33

| Nombre | de | piézomé | ètres/ | qual | litomètres | ; | 2 |
|--------|----|---------|--------|------|------------|---|---|
|        |    |         |        |      |            |   |   |

|                | Piézomètres                                          |         |               |         |            |   |
|----------------|------------------------------------------------------|---------|---------------|---------|------------|---|
| Code BSS       | Lieu-dit                                             | ur      | r Fiche       |         |            |   |
| 08271X0299/PZ2 | 24 Avenue LEONARD DE VINCI                           | 7 m     | Fiche ADES    |         |            |   |
| 08271X0298/PZ1 | 24 AVENUE LEONARD DE VINCI                           | 28.5 m  | Fiche A       |         | s          |   |
| 08272X0487/F4  | 7/F4 BRGM                                            |         |               | 62 m    |            | s |
|                | Qualitomètres                                        |         |               |         |            |   |
| Code BSS       | Lieu-dit                                             |         | Profondeur    |         | Fiche      |   |
| 08271X0580/PZ6 | RUE PP.RIQUET, AU NORD-EST DU BATIMENT               | 3.03 m  |               | Fic     | Fiche ADES |   |
| 08271X0571/PZ1 | RUE PP.RIQUET AU NORD DE LA ZONE STOCKAGE<br>DECHETS | 3.      | 3.5 m Fi      |         | Fiche ADES |   |
| 08271X0586/PZ1 | PROCHE DU SITE GALVA-SUD OUEST                       | 6 1     | 6 m           |         | Fiche ADES |   |
| 08271X0588/PZ3 | RUE JEAN PERRIN                                      | 6 1     | 6 m Fiel      |         | che ADES   |   |
| 08271X0587/PZ2 | PROCHE DU SITE CEGELEC                               | 6.      | 6.3 m         |         | Fiche ADES |   |
| 08271X0564/PZ3 | RUE LOUIS DE BROGLIE                                 | 7 1     | 7 m F         |         | Fiche ADES |   |
| 08271X0563/PZ2 | AV. ARCHIMEDE                                        | 7 1     | 7 m Fi        |         | iche ADES  |   |
| 08271X0559/PZ1 | DÉCHARGE LE BOURGAILH                                | 7 1     | 7 m Fiche AD  |         |            |   |
| 08271X0562/PZ1 | RUE LOUIS DE BROGLIE                                 | 7 m Fic |               | he ADES |            |   |
|                | Piézomètres/Qualitomètres                            |         |               |         |            |   |
| Code BSS       | Lieu-dit                                             |         | Profonde      | ur      | Fiche      |   |
| 08272X0492/F   | VERTHAMON                                            |         | 63 m          |         | Fiche ADE  | s |
| 08271X0152/F1  | PRINCESSE                                            |         | 137 m Fiche A |         | Fiche ADE  | s |

Figure 16 - Encart "ADES " de la fiche Ma Commune

ADES est la banque nationale d'Accès aux Données sur les Eaux Souterraines contenant l'ensemble des points d'eau faisant l'objet d'un suivi qualitatif et/ou quantitatif de la ressource en eau souterraine.

Les données présentées dans cet onglet sont issues de la banque nationale <u>ADES</u> gérée par le BRGM : la liste des points ADES référencés sur la commune, leur profondeur et un accès à leur fiche descriptive.

#### 5.2.6. Référentiel Masse d'eau souterraine

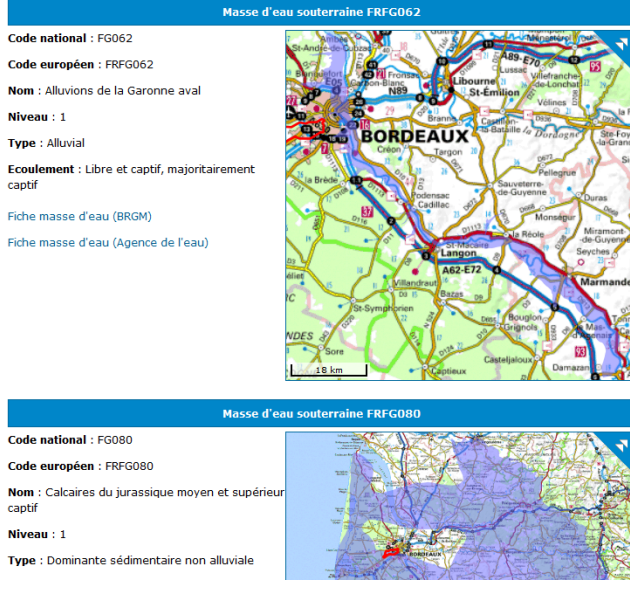

cartographique avec renvoi vers les fiches correspondantes, les masses d'eau souterraine au droit de la commune. Elles constituent les unités hydrogéologiques d'évaluation de la Directive Cadre sur l'Eau (DCE-2000/60/CE).

ici sous

forme

représentées

Sont

L'ensemble des entités intersectant la commune sont présentées et listées à la suite de la première.

Figure 17 - Encart "MESO" de la fiche Ma Commune

# 5.2.7. Référentiel LISA

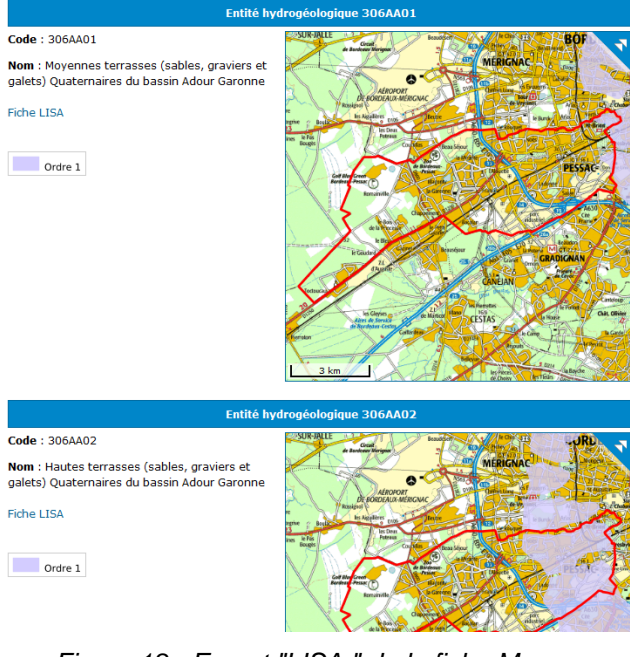

Sont représentées ici sous forme cartographique avec renvois vers les fiches correspondantes, les entités du référentiel hydrogéologique français BD LISA au droit de la commune.

L'ensemble des entités intersectant la commune sont présentées et listées à la suite de la première.

Figure 18 - Encart "LISA " de la fiche Ma Commune

# 5.2.8. Aléa remontées de nappes

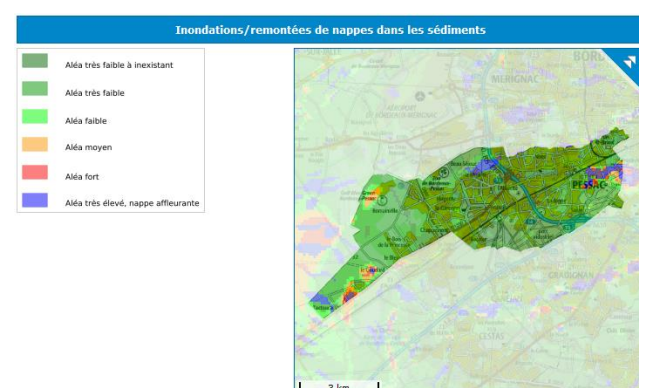

Figure 19 - Encart "Remontée de nappe" de la fiche Ma Commune

Les données présentées ici sous forme cartographique sont issues du site <u>Remontées de nappes</u>, qui présente aux professionnels et au grand public des cartes départementales de sensibilité au phénomène de remontées de nappes. Système d'information pour la gestion des eaux souterraines en région Aquitaine Module 5 - Année 5

# 5.2.9. Schéma d'aménagement et de gestion des eaux

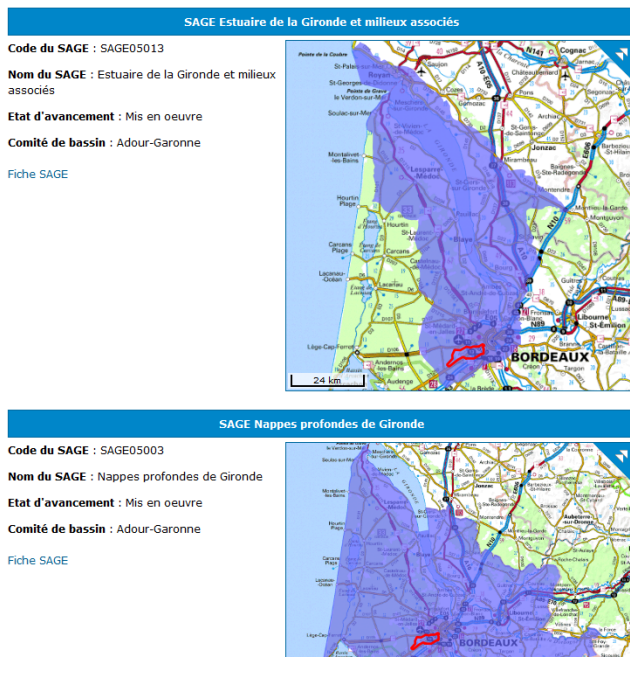

Figure 20 - Encart "SAGE" de la fiche Ma Commune

5.2.10. BNPE

Cet onglet renvoi vers la fiche communale de la Banque Nationale des Prélèvements d'Eau.

La BNPE est l'outil national dédié aux prélèvements sur la ressource en eau, pour la France métropolitaine et les départements d'outre-mer.

# 5.2.11. Restriction d'eau (PROPLUVIA)

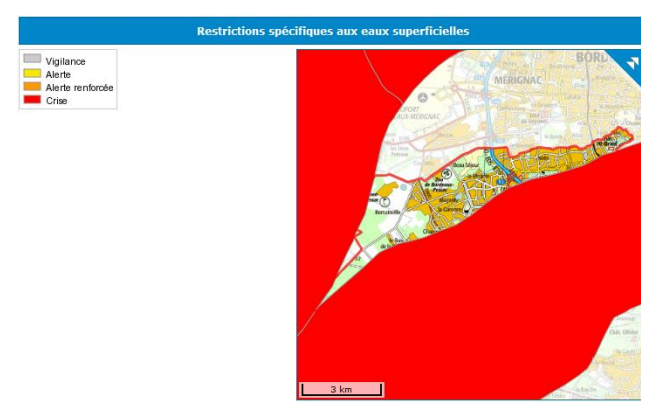

Figure 21 - Encart "Propluvia" de la fiche Ma Commune

Les données présentées ci-après sont issue du site <u>PROPLUVIA</u> qui présente les mesures de suspension ou de limitation prises par les préfets à partir des données fournies à titre indicatif par les services départementaux de l'État.

Cet onglet présente la liste des SAGE concernée par la commune.

Un visuel cartographique ainsi qu'un renvoi vers la fiche du SAGE du site Gest'Eau du portail Eaufrance est intégré.

# 5.2.12. Vulnérabilité (IDPR)

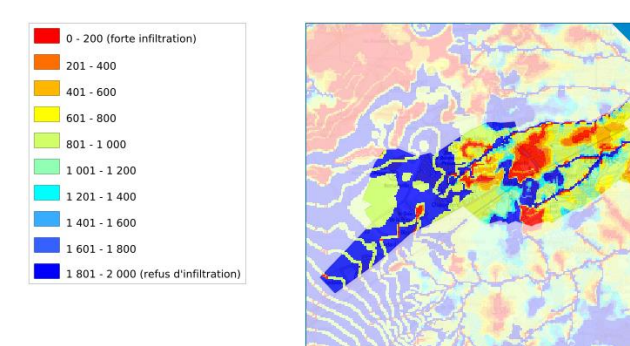

Figure 22 - Encart "IDPR" de la fiche Ma Commune

L'Indice de Développement et de Persistance des Réseau (IDPR) est un indicateur spatial créé par le BRGM pour réaliser des cartes nationales ou régionales de vulnérabilité intrinsèque des nappes aux pollutions diffuses. Il traduit l'aptitude des formations du sous-sol à laisser ruisseler ou s'infiltrer les eaux de surface. Il se fonde sur l'analyse du modèle numérique de terrain et des réseaux hydrographiques naturels, conditionnés par la géologie.

# 6. Actualisation des services web diffusés sur l'espace carto

# 6.1. BSS EAU

Un nouveau service web de valorisation de la BSSEAU a été ajouté au catalogue de données du SIGES Aquitaine. Cela concerne les points d'eau BSSEAU <u>avec mesures piézométriques</u>.

Ce service permet de visualiser ces points d'eau avec une symbologie basée sur le nombre de mesures.

Selon l'échelle, le service web retourne les communes contenant des points avec mesures (petite échelle), ou 3 niveaux de symboles ponctuels (grande échelle) représentant les classes suivantes :

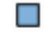

Moins de 5 mesures

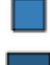

Entre 5 et 50 mesures

Plus de 50 mesures

L'adresse du service web est la suivante : http://mapsref.brgm.fr/wxs/infoterre/catalogue?

# 6.2. ISOPIEZES

21 nouveaux services web WMS ont été ajoutés dans l'espace cartographique :

- 5 cartes piézométriques en nappe alluviale
- 1 carte piézométrique sur la nappe du Plio-Quaternaire (1985)
- 5 cartes piézométriques sur la nappe des Sables Infra Molassiques (Eocène)
- 1 carte piézométrique sur la nappe du Paléocène
- 7 cartes piézométriques sur la nappe du Crétacé
- 2 cartes piézométriques sur la nappe du Jurassique

Les fiches métadonnées (comprenant la couche SIG téléchargeable au format shp) ont été renseignées et sont accessibles depuis l'espace cartographique ou depuis l'onglet catalogue du formulaire de consultation des données.

La symbologie et l'affichage des étiquettes (à partir du 1/500 000) sont cohérents avec les WMS mis en ligne en année 4.

Pour rappel, la publication de ces nouveaux services web a été réalisée à partir de l'inventaire et la digitalisation réalisés dans le cadre du module 2 (Carto Piezo) de cette même Convention Régionale.

Ainsi, de 18 couches de données d'isopièzes disponibles depuis l'année 4 du projet, 39 sont désormais consultables. Afin de faciliter leur identification dans l'arborescence des couches

disponibles de l'outil cartographique, des sous-groupes par aquifère ont été créés. Les couches d'isopièzes sont ensuite classées par ordre croissant de leurs années :

| Isopièzes de référence                                                                                                    |
|----------------------------------------------------------------------------------------------------|
| Alluvion                                                                                                    |
| Isopièzes - Alluvions de l'Adour Hautes eaux - 2004                                                                                                    |
| Isopièzes - Alluvions de l'Adour en Basses eaux - 2003                                                                                                    |
| Isopièzes - Alluvions de la Gironde et principaux affluents - 1995                                                                                                    |
| Isopièzes - Alluvions de la Garonne en 1994                                                                                                    |
| Isopièzes - Alluvions de l'Adour - 1980                                                                                                    |
| ☐ Plio-Quaternaire                                                                                                    |
| Isopièzes - Plio-Quaternaire - Triangle landais                                                                                                    |
| Isopièzes - Plio-Quaternaire - 1985                                                                                                    |
|                                                                                                    |
| Isopièzes - Aquitanien en 2005 - Gironde                                                                                                    |
| leonièzes - Aquitanien en 1008 1000 Triangle landais                                                                                                    |
| Isopiezes - Aquitamen en 1990-1999 - Mangie landais                                                                                                    |
| Isopiezes - Miocene en 1964 - Mangie landais                                                                                                    |
| Sopiezes - Miocene en 1969-1973 - Triangle landais                                                                                                    |
| Oligocene     Oligophere en 2020, Oligophere en 2020, Oligoph |
| Isopiezes - Oligocene en 2009 - Gironde                                                                                                    |
| Isopiezes - Oligocene en 2001 - Gironde                                                                                                    |
| Isopièzes - Oligocène en 1994 - Triangle landais                                                                                                    |
| Isopièzes - Oligocène en 1979 - Gironde                                                                                                    |
| Eccène                                                                                                    |
| Isopièzes - Eocène inférieur à moyen en 2005 - Gironde                                                                                                    |
| Isopièzes - Eocène inférieur à moyen en 2000 - Gironde                                                                                                    |
| lsopièzes - Eocène inférieur à moyen en 1996 - Gironde                                                                                                    |
| 🔲 Isopièzes - Eocène inférieur à moyen en 1984 - Gironde                                                                                                    |
| 🔲 Isopièzes - Eocène inférieur à moyen en 1975 - Gironde                                                                                                    |
| 🔲 Isopièzes - Eocène inférieur à moyen en 1968-1969 - Gironde                                                                                                    |
| 🔲 Isopièzes - Eocène inférieur à moyen en 1965 - Gironde                                                                                                    |
| Isopièzes - Eocène inférieur à moyen en 1940-1950 - Gironde                                                                                                    |
| Isopièzes - Eocène inférieur à moyen en 1870-1900 - Gironde                                                                                                    |
| Isopièzes - Sables Infra Molassiques - 1999                                                                                                    |
| 🔲 Isopièzes - Sables Infra Molassiques - 1998                                                                                                    |
| Isopièzes - Sables Infra Molassiques - 1997                                                                                                    |
| Isopièzes - Sables Infra Molassiques - 1990                                                                                                    |
| Isopièzes - Sables Infra Molassiques - 1973                                                                                                    |
| □ Paléocène                                                                                                    |
| Isopièzes - Paléocène 1999 - Sud Aquitaine                                                                                                    |
| ⊡ Crétacé                                                                                                    |
| Isopièzes - Crétacé supérieur (basal) en 1996 - Sud Aquitaine                                                                                                    |
| Isopièzes - Crétacé supérieur (sommet) en 1995-1996 - Nord Ag                                                                                                    |
| Isopièzes - Crétacé supérieur (basal) en 1995-1996 - Nord Aquit                                                                                                    |
| Isopièzes - Crétacé supérieur en 1994-1996 - Nord Aquitaine                                                                                                    |
| Isopièzes - Crétacé supérieur (sommet) en 1992 - Gironde                                                                                                    |
| Isopiezes - Crétacé supérieur (basal) en 1992 - Gironde                                                                                                    |
| leonières Crétacé supérieur basal en 1952 - Gironde                                                                                                    |
|                                                                                                    |
| la suide signe                                                                                                    |
| sopiezes - Jurassique (moyen a superieur) en 2007 - Agenais-P                                                                                                    |
| isopiezes - Jurassique (moyen) en 2007 - Agenais-Perigord                                                                                                    |

Figure 23 - Liste des isopièzes disponibles depuis l'outil cartographique du SIGES Aquitaine

# 6.3. SAGE

Le service web fourni par le site Gest'Eau du portail Eaufrance a été ajouté dans l'espace cartographique.

Celui-ci est également utilisé pour la fiche Ma Commune.

# 6.4. LIMITES DES SYSTEMES AQUIFERES

La version 1 du référentiel LISA est finalisée et publiée sur le portail EauFrance, les services web cartographiques du SIGES, le Log LISA ainsi que le Log hydrogéologique bénéficient ainsi de cette nouvelle version.

# 6.5. MASSES D'EAU

Le référentiel des masses d'eau souterraine version « 2013 interne », consolidé à l'échelle nationale, est désormais officiellement diffusé sur le site du SANDRE (<u>http://www.sandre.eaufrance.fr/Rechercher-un-jeu-de-</u>donnees?keyword=massedeausouterraine).

Pour rappel, cette version de référentiel est issue de l'Etat des Lieux 2013. Elle n'est pas rapportée à la Commission Européenne mais permet de préparer le SDAGE 2016-2021.

En Adour-Garonne, aucun contour de masse d'eau n'ont fait l'objet de modification, ces nouveaux contours identiques aux précédents n'ont ainsi pas été ajoutés dans le catalogue de couches proposées sur le SIGES Aquitaine. En effet, cela évitera aux utilisateurs toutes confusions.

# 6.6. EVOLUTIONS DIVERSES

#### 6.6.1. Fiches dynamiques

Une évolution utile a vu le jour au niveau de l'architecture des SIGES : chaque SIGES dispose désormais d'un espace de stockage permettant de stocker et gérer des fiches générées en local.

Cette évolution améliore l'autonomie des administrateurs des SIGES.

Dans le cadre du SIGES Aquitaine, cette nouvelle fonctionnalité n'a pas encore été exploitée.

#### 6.6.2. Hyperliens

Les couches diffusées, ayant, parmi leurs informations attributaires, une URL, sont désormais cliquables.

# 7. Conclusion

L'année 5 du module 5 de la Convention Régionale de Gestion des Eaux Souterraines, (CPER 2008-2013) a permis de poursuivre les évolutions apportées au SIGES Aquitaine dans sa nouvelle version.

Plus de 3 ans après sa mise en ligne, la nouvelle version du SIGES Aquitaine a vu sa fréquentation quintupler, passant de 1 000 visites par mois en moyenne à 5 000 visites, entre juillet 2011 et juin 2015, avec une tendance à la hausse qui se poursuit.

La mise en place (en cours) d'un nouvel outil pour la gestion des traçages permettant un accès à des fiches synthétiques depuis le SIGES, ainsi que l'ajout d'une photothèque, viennent enrichir les fonctionnalités du SIGES Aquitaine.

Le déploiement de la fiche « Ma Commune », cofinancée les 2 précédentes années par le SIGES Aquitaine et finalisée cette année à l'aide des autres SIGES, ou l'actualisation de nombreux services web cartographiques ont également pour but de rendre le SIGES Aquitaine toujours plus attractif.

Les évolutions fonctionnelles du SIGES Aquitaine se poursuivront dans le cadre de l'année 1 du module 2 de la nouvelle Convention Régionale 2015-2021.

# 8. Bibliographie

**Ayache B.** (2010) - Gestion des Eaux Souterraines en Région Aquitaine. Système d'Information pour la gestion des eaux souterraines - Module 6 - Année 1 - BRGM/RP-57812-FR.

**Ayache B.** (2011a) - Gestion des Eaux Souterraines en Région Aquitaine. Valorisation et communication de la connaissance hydrogéologique en Aquitaine - Module 3 - Année 2 - BRGM/RP-59957-FR.

**Ayache B.** (2011b) - Gestion des Eaux Souterraines en région Aquitaine. Système d'Information pour la gestion des eaux souterraines - Module 5 - Année 2 - BRGM/RP-59958-FR.

**Ayache B.** (2013) - Gestion des Eaux Souterraines en région Aquitaine. Système d'Information pour la gestion des eaux souterraines - Module 5 - Année 3 - BRGM/RP-62097-FR.

**Ayache B.** (2014) - Gestion des Eaux souterraines en région Aquitaine - Système d'Information pour la gestion des eaux souterraines - Module 5 - Année 4 - Rapport final. BRGM/RP-63421-FR.

**Ayache B.** (2014b) - Gestion des Eaux souterraines en région Aquitaine - Valorisation et communication de la connaissance hydrogéologique en Aquitaine - Module 3 - Année 4 - Rapport final. BRGM/RP-63422-FR.

**Ayache B.** (2015) - Gestion des Eaux Souterraines en région Aquitaine - Valorisation et communication de la connaissance hydrogéologique en Aquitaine - Module 3 - Année 5. BRGM/RP-64954-FR

Ayache B., Labarthe B., Pédron N., Saplairoles M. avec la collaboration de Bichot F., Bujel D., Monod B., Platel JP. (2011) - Référentiel Hydrogéologique Français BDLISA. Bassin Adour-Garonne. Année 4. Harmonisation des entités hydrogéologiques à l'échelle du bassin. Complément au rapport BRGM/RP-58198-FR

**Baudry D**. (2004) - Gestion des Eaux Souterraines en région Aquitaine - Système d'Information pour la Gestion des Eaux Souterraines - Module 6 - Année 1 - Rapport BRGM/RP-52604-FR.

**Baudry D**. (2005) - Gestion des Eaux Souterraines en région Aquitaine. Système d'Information pour la Gestion des Eaux Souterraines - Module 6 - Année 2. Rapport BRGM/RP-53660-FR.

**Baudry D**. (2006) - Gestion des Eaux Souterraines en région Aquitaine. Système d'Information pour la Gestion des Eaux Souterraines - Module 6 - Année 3. Rapport BRGM/RP-55404-FR.

**Bichot F**. (1998) - Gestion des Eaux Souterraines en Aquitaine - Année 2 - Système d'Information pour la Gestion des Eaux Souterraines. Catalogue des systèmes aquifères et base de données des périmètres de protection - Rapport BRGM/R-40111.

**Bichot F**. (2001) - Gestion des Eaux Souterraines en Aquitaine - Année 5 - Système d'Information pour la Gestion des Eaux Souterraines - Rapport BRGM/RP-51175-FR.

**David A.** (2013) - Gestion des Eaux Souterraines en Région Aquitaine. Valorisation et communication de la connaissance hydrogéologique en Aquitaine – Module 3 – Année 3 – BRGM/ RP-61564-FR.

**Durst P**. (2009) - Gestion des Eaux Souterraines en région Aquitaine. Système d'Information pour la Gestion des Eaux Souterraines - Module 6 - Année 4. Rapport BRGM/RP-57169-FR.

Pédron N., Saplairoles M., Ayache B., Labarthe B., Platel JP., avec la collaboration de Bichot F., Bujel D., Monod B. (2011) - Référentiel Hydrogéologique Français BD-LISA. Année 4. Bassin Adour-Garonne. Délimitation des entités hydrogéologiques de la zone pyrénéenne en Aquitaine et en Midi-Pyrénées. Rapport d'étape. BRGM/RP-58198-FR.

Saltel M., Pédron N., Platel JP., Bourgine B. & Gutierrez T. (2011) - Gestion des eaux souterraines en Région Aquitaine -Développements et maintenance du Modèle Nord-Aquitain de gestion des nappes - Module 1 - Année 2 - BRGM/RP-59959-FR

# Annexe 1

# Modèle de données de la BD Traçages

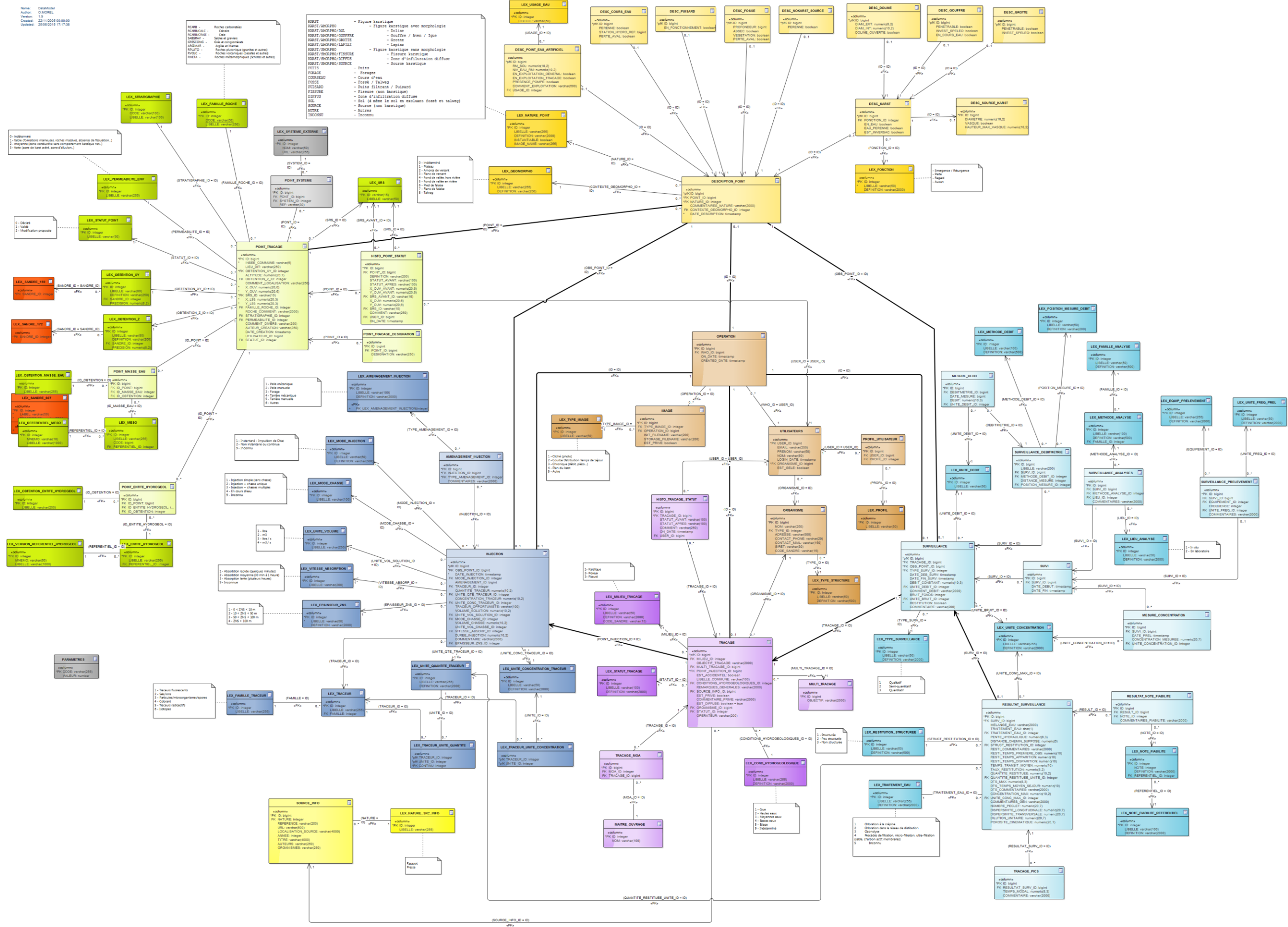

Système d'information pour la gestion des eaux souterraines en région Aquitaine Module 5 - Année 4

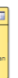

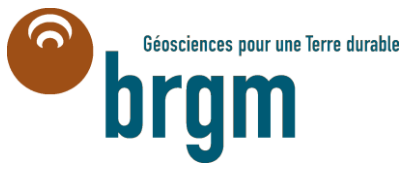

Centre scientifique et technique 3, avenue Claude-Guillemin BP 36009 45060 – Orléans Cedex 2 – France Tél. : 02 38 64 34 34 – www.brgm.fr **BRGM Direction Régionale Aquitaine** Parc Technologique Europarc 24, avenue Léonard de Vinci 33600 Pessac - France Tél. : 05 57 26 52 70